# TR3シリーズデモソフト 取扱説明書 (TR3Demo2, TR3Lanc2, TR3Gate1)

2002年8月23日 修正 2008年4月17日

<u>Ver 1. 11</u>

TAKAYA CORP.

| 1. 概要                                | 6    |
|--------------------------------------|------|
| 1. 1 適用範囲                            | 6    |
| 1.2 インストール(添付CD-ROMからのコピー)           | 6    |
| 1.3 複製                               | 6    |
| 1. 4 著作権                             | 6    |
| 1. 5 免責                              | 6    |
| 1. 6 ソフト動作環境                         | 6    |
| 1. 7 ソフト動作手順                         | 7    |
| 1. 8 注意                              | 7    |
| 2. 通信インータフェース                        | 8    |
| 3. 機能について                            | 8    |
| 4. 動作モードについて                         | . 9  |
| 4.1 動作モード                            | 9    |
| 4.1.1 コマンドモード                        | 9    |
| 4. 1. 2 オートスキャン(データ受信)モード            | 9    |
| 4.1.3 連続インベントリモード                    | 9    |
| 4.1.4 トリガーモード                        | . 10 |
| <i>4. 1. 5 ポーリングモード</i>              | . 10 |
| 4. 1. 6 EASモード                       | . 10 |
| 4. 1. 7 RDLOOPモード                    | . 10 |
| 4.2 LEDについて                          | . 11 |
| 4.2.1 2色LED(R/Wモジュールに実装)             | . 11 |
| <i>4. 2. 2 2色LED(据え置きタイプのR/Wに付属)</i> | . 11 |
| <b>4.3</b> ブザーについて                   | . 11 |
| 5. 起動                                | . 12 |
| 5.1 シリアルポートのオープン                     | . 12 |
| 5.2 PC側のTCP/IPの設定                    | . 13 |
| <ol> <li>メイン画面の機能について</li> </ol>     | . 14 |
| 6.1 メイン画面                            | . 14 |
| 6.2 タグの動作モードの設定                      | . 15 |
| 6.3 R/Wの動作モードの設定                     | . 16 |
| 6.3.1 読み取りモード                        | . 17 |
| 6. 3. 2 FVFコリジョン                     | . 17 |
| 6. 4 タグデータの書き込み                      | . 18 |
| 6.4.1 書き込み時の応答                       | 18   |

| 6.         | 5           | オートスキャンモード                                 | 19       |
|------------|-------------|--------------------------------------------|----------|
| ť          | <i>5.</i> i | 5. 1 タグの読み取りができなかった場合                      | 19       |
| 6.         | 6           | 連続インベントリモード                                | 20       |
| 7.         | 汎           | L用コマンド                                     | 21       |
| 7          | 1           | リスタート                                      | 21       |
| •••<br>7   | 2           | ッパッ 「 · · · · · · · · · · · · · · · · · ·  | 21       |
| · · ·<br>7 | 3           | IFD制御                                      | 21<br>21 |
| ۰.<br>7    | о<br>4      | BOMバージョンの取得                                | 21       |
| •••<br>7   | 5           |                                            | 21       |
| 7          | 6           | 2000/2001/2011/2011/2011/2011/2011/2011    | 22       |
| 7          | 7           |                                            | 22       |
| •••<br>7   | י<br>א      | パワーダウンモード                                  | 22       |
| · · ·<br>7 | 9           | パフ ノフマ こ 1                                 | 22<br>22 |
| 7          | 10          |                                            | 22       |
| 7          | 11          |                                            | 22<br>93 |
| 7.         | 12          |                                            | 20<br>23 |
| 7          | 12          |                                            | 20       |
| 7          | 14          | NEWDOOI<br>NEWDOOI                         | 24<br>25 |
| 7          | 15          | 01200 気の取得<br>UIDデータの取得                    | 25       |
| 7.         | 16          | 5/2プルリードコマンド                               | 20       |
| 7          | 17          |                                            | 20       |
| ••         | 11          |                                            | 20       |
| 8.         | IS          | 5015693 コマンド                               | 27       |
| 8.         | 1           | Inventory                                  | 28       |
| 8.         | 2           | Inventory2                                 | 28       |
| 8.         | 3           | StayQuiet                                  | 29       |
| 8.         | 4           | ReadSingleBlock                            | 29       |
| 8.         | 5           | WRITESINGLEBLOCK                           | 30       |
| 8.         | 6           | ReadMultiBlock                             | 31       |
| 8.         | 7           | WRITEMULTIBLOCK                            | 31       |
| 8.         | 8           | SelectTag                                  | 32       |
| 8.         | 9           | RESETTOREADY                               | 32       |
| 8.         | 10          | WRITEAFI                                   | 33       |
| 8.         | 11          | WRITEDSFID                                 | 33       |
| 8.         | 12          | GetSystemInfo                              | 34       |
| 8.         | 13          | GetMBlockSecSt                             | 34       |
| 8.         | 14          | Read1Block (Select)                        | 35       |
| 8.         | 15          | WRITE1BLOCK (SELECT)                       | 35       |
| 8.         | 16          | LOCKBLOCK, LOCKAFI, LOCKDSFID, LOCK2BLOCKS | 35       |
| 8.         | 17          | コマンドダイアログの実行                               | 36       |
| 9.         | MY          | Y-Dコマンド                                    | 37       |

|   | 9. 1 Read                                    | 37         |
|---|----------------------------------------------|------------|
|   | 9. 2 WRITE                                   | 37         |
| 1 | 0. 設定                                        | 38         |
|   | 10.1 R/Wの動作モードの設定                            | 38         |
|   | 10.2 アンテナ切替の設定                               | 38         |
|   | 10.3 アンテナの選択                                 | 38         |
|   | 10.4 I/Oポートの設定                               | 38         |
|   | 10.5 EASモードの設定                               | 39         |
|   | 10.6 R/Wのパラメータ設定                             | 40         |
|   | 10. 6. 1 RS485 IF用、R/W ID値設定について             | 40         |
|   | 10.6.2 リトライ回数の設定について                         | 40         |
|   | <i>10.6.3 ブロックサイズ</i> について                   | 41         |
|   | 10.6.4 R/WのAFI値の設定                           | 41         |
|   | 10.6.5 RDLOOPモード読み出しブロック設定                   | 41         |
|   | 10.6.6 RDL00Pモード読み出しデータ長                     | 41         |
|   | 10.6.7 アンチュリジョンの設定                           | 41         |
|   | 10.6.8 インベントリコマンド時のAFI値                      | 41         |
|   | 10.6.9 インベントリ時のトリガー入力について                    | 41         |
|   | 10.6.10 ブザー種別の設定(ハード設定)                      | 41         |
|   | 10. 6. 11 IOPORT3の機能                         | 41         |
|   | 10. 6. 12 ノーリードコマンド                          | 42         |
|   | 10.6.13 シンプルライトコマンド時UIDを使用                   | 42         |
|   | 10.6.14 タグの選択                                | 42         |
|   | 10.7 環境設定                                    | 43         |
|   | 10.7.1 動作環境ダイアログの説明                          | 43         |
|   | 10.7.2 UID指定                                 | 44         |
|   | 10.8 環境設定のデバッグ                               | 45         |
|   | <b>10.9</b> アンテナ切替を行う場合の表示画面設定について           | 46         |
|   | 10.9.1 「受信データ」表示画面上にR/Wから受信したアンテナ番号を表示する場合   | 46         |
|   | 10.9.2 「受信データ」表示画面上にゲートシステムから受信した入出方向を表示する場合 | 46         |
| 1 | 1. シリアル/USB接続専用設定 4                          | <b>1</b> 7 |
|   | 1 1. 1 COMポートの選択                             | 47         |
|   | 1 1. 2 通信パラメータ                               | 47         |
|   | 11.3 通信スピードの設定                               | 48         |
|   | 11.4 ポートチェック                                 | 48         |
| 1 | 2. LAN接続専用設定4                                | 19         |
|   | 12.1 LAN接続の設定                                | 49         |
|   | 1 2. 2 PINGの実行                               | 50         |
| 1 | 3 TR3CATE1 田設定                               | 51         |
| Т | Э. INOUNIEI 用队任                              | 1          |

| 13. | 1   | <b>動作モード</b>                   |
|-----|-----|--------------------------------|
| 13. | 2   | <b>EEPROM</b> データ              |
| 13. | 3   | 表示&出力状態                        |
| 13. | 4   | センサー状態表示                       |
| 13. | 5   | 人数カウント設定                       |
| 13. | 6   | <b>人数</b> カウントデータ              |
| 13. | 7   | <b>人数カウントのタイミングのリセット</b>       |
| 13. | 8   | <b>人数カウントダイアログ</b>             |
| 13. | 9   | 表示&出力状態(G003 用) 64             |
| 13. | 1 ( | ) カウント値(G003 用)                |
| 13. | 1 1 | _ 電子ボリューム値(G003 用) 66          |
| 13. | 12  | 2 GOO3 ROMバージョン(GOO3 用) 66     |
| 13. | 13  | <b>3 G003 機種名取得(G003 用)</b> 66 |
| 13. | 14  | ↓ 人数カウントダイアログ(G003 用) 67       |

### 1. 概要

### 1.1 適用範囲

本取扱説明書は、TR3シリーズデモソフトの機能について解説します。尚、使用するリーダライタ (以後R/W)のインターフェース(以後I/F)により以下のデモソフトをご使用ください。

| デモソフト    | 対応                              |
|----------|---------------------------------|
| TR3Demo2 | シリアル/USB I/F用, TR3-CF002        |
| TR3Lanc2 | LAN I/F 用                       |
| TR3Gate1 | TR3-G001A, TR3-G002, TR3-G003 用 |

各デモソフトに対して、

1項~10項:共通項目

- 11項 : TR3Demo2及びTR3Gate1
- 1 2 項 : TR3Lanc2 及び TR3Gate1
- 13項 :TR3Gate1
- の説明となります。

尚、本ソフトは、1種類の可変長データの書き込み及び読み取りを行う機能とタグの読み取り距離の確認及び 動作確認の為の連続インベントリモードを備えています。

#### 1.2 インストール(添付CD-ROMからのコピー)

お客様は、TR3シリーズのR/Wの評価用に1台のコンピュータにのみ、本ソフトウェアをコピーし使用する ことが出来ます。弊社に許可なく第三者への販売、供与することは出来ません。

ソフトを使用するには、TR3\*\*\*.exeを適当なフォルダにコピーし、実行してください。

CD-ROM 参照先:デモソフトフォルダ内(各種R/W別となります)

# 注意: ・保存した ini ファイルは、「読取専用」となっていますので「読取専用」のプロパティのチェックを 外してください。

#### ・デモソフトと ini ファイルは同フォルダ上にコピーしてください。

#### 1.3 複製

本ソフトウェアの複製は、バックアップ用のコピーを除き、複製を行うことはできません。

1.4 著作権

本ソフトウエアの著作権は、開発元である弊社に帰属するものとします。

#### 1.5 免責

弊社は、本ソフトウェアの使用または使用不可能から生じた損害(事業の中断、事業情報の喪失その他の金銭 的損害を含みますが、これらに限られないものとします)に関して、いっさい責任を負いません。

たとえ、弊社がそのような損害の可能性について知らされた場合も同様とします。

1.6 ソフト動作環境

動作パソコン: DOSV互換機

動作OS :Windows

(動作確認 OS: Windows 98、Windows 2000、Windows XP)

- I/F : RS-232C (ケーブル:クロス)、USB
  - : LAN 10/100 BASE-T
    - ・ハブ経由でPCと接続する場合 :ストレートケーブル
    - PCとダイレクトに接続する場合 : クロスケーブル

### 1.7 ソフト動作手順

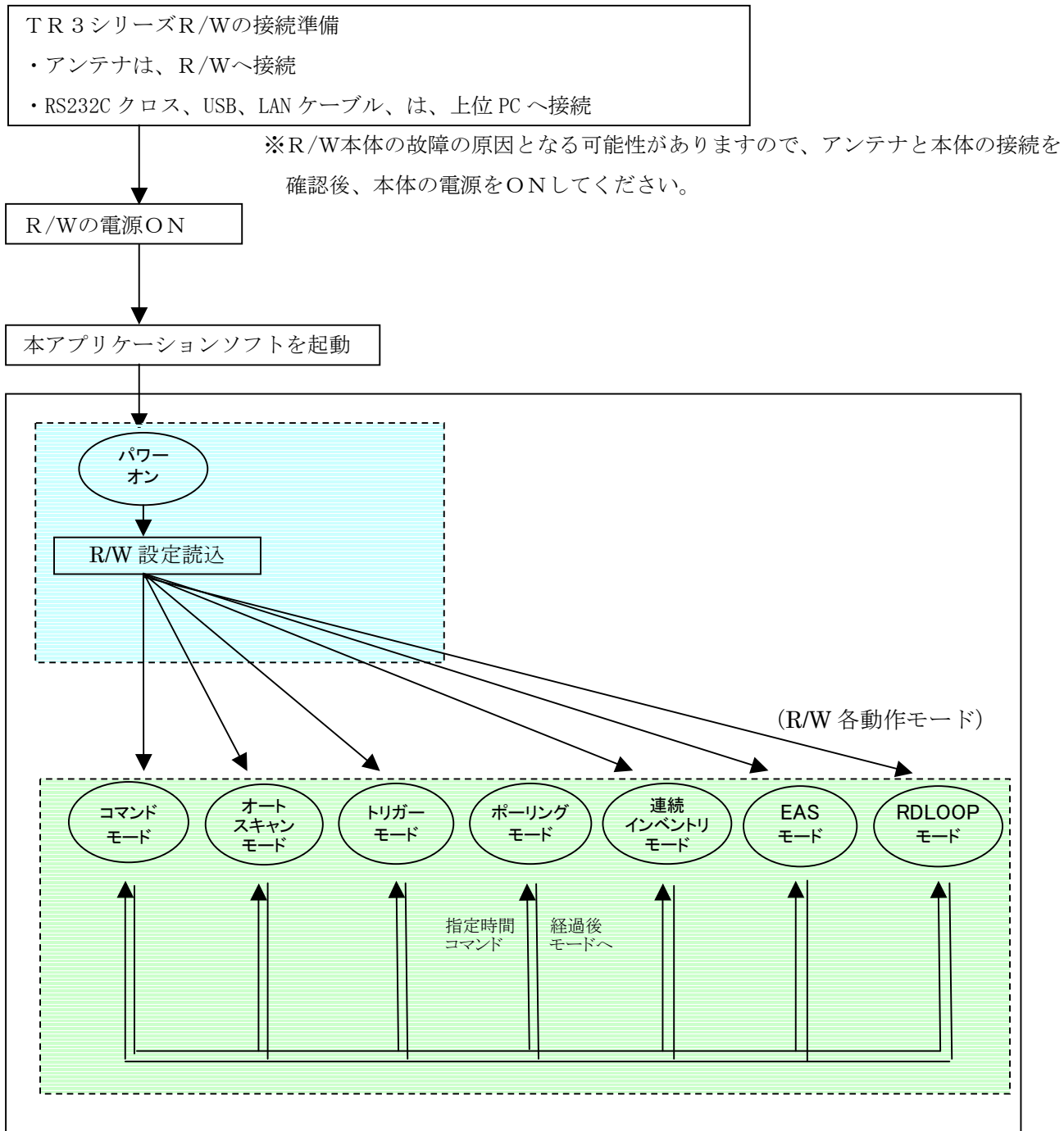

移行条件

- ・工場出荷時のデフォルトの動作モードは、コマンドモードです。
- ・パワーオンリセット後は、R/W内部のEEPR0M内に設定されているモードにて動作します。
- ・コマンドモード以外の動作モードから、目的の動作モードに移行する場合は、一度コマンドモード に移行後、目的の動作モードに移行してください。
- ・ポーリングモードのみ、ポーリング時間経過後は、自動的にコマンドモードに戻ります。

### 1.8 注意

- ・本文中に記載のWindowsは米国Microsoft Corporationの、米国及びその他の国における登録商標です。
- 本文中に記載のTag-it HF-IはTexas Instruments社、my-dはInfineon Technologies社、I・CODE SLIはNXP社の 商標、または登録商標です。

# 2. 通信インターフェース

R/Wは、シリアル (RS-232C又はC-MOSレベル)、USB、LANタイプなどのインターフェースを経由し上位コンピュータからコントロールすることができます。

| R/Wの      | PC上の認識            | TR3付属     | 通信について                  |  |  |  |
|-----------|-------------------|-----------|-------------------------|--|--|--|
| I / F タイプ | デバイス              | ドライバー有無   |                         |  |  |  |
| シリアル      | 通信ポート(COM)        | 無         | シリアルのデータとして扱います         |  |  |  |
|           |                   |           | COMポートをオープン後、後述の通信      |  |  |  |
|           |                   |           | フォーマットにより HEX データを通信    |  |  |  |
| USB       | 通信ポート(COM)        | 有         | シリアルのデータとして扱います         |  |  |  |
|           |                   | (付属専用 USB | COMポートをオープン後、後述の通信      |  |  |  |
|           |                   | ドライバー使用)  | フォーマットにより HEX データを通信    |  |  |  |
| LAN       | ネットワークアタ゛フ゜タ(LAN) | 無         | Socket のメッセージデータとして扱います |  |  |  |
|           |                   |           | TCP/IP のコネクション接続後、後述の   |  |  |  |
|           |                   |           | 通信フォーマットにより HEX データを通信  |  |  |  |
| CF        | 通信ポート(COM)        | 無         | シリアルのデータとして扱います         |  |  |  |
|           |                   | (OSの標準    | COMポートをオープン後、後述の通信      |  |  |  |
|           |                   | ドライバー使用)  | フォーマットにより HEX データを通信    |  |  |  |

PCと接続する場合、R/Wは下記のデバイスとして認識され通信が行えます。

CFタイプR/WをPDAに接続する場合は、デモソフトが異なります。(TR3Check2003.exeとなります) ソフトの説明は、「TR3Check2003取扱説明書」をご覧ください。

#### シリアル通信の場合

| シリアル通信    | のフォーマット                        |
|-----------|--------------------------------|
| ホッートート    | 9600/19200(デフォルト)/38400 bps    |
|           | (38400bpsは、ROMバージョン1.21以降のみ対応) |
| データ長      | 8t`yh                          |
| スタートヒ゛ット  | 1t`yト                          |
| ストッフ゜ヒ゛ット | 1ビット                           |
| ハ゜リティー    | 無し                             |

注意) TR3-C101、TR3-CF001 は、38400bps未対応

# 3. 機能について

本アプリケーションに備えられている機能

- ・タグ及びR/Wの通信モードの設定
- ・R/Wの動作モードの設定
- ・タグへのデータの書き込み機能
- ・タグからのデータの読み取り機能
- ・タグのUID読み取り機能

### 4. 動作モードについて

#### 4.1 動作モード

TR3シリーズ R/Wには次の7つの動作モードがあり、本ソフトにて動作確認することが出来ます。

4.1.1 コマンドモード

上位機器から送信されるコマンドに従い処理を実行するモードです。 コマンドモードのR/Wは、上位コマンド制御以外ではICタグのスキャンを行いません。 IS015693関係のコマンドを実行する場合は、このモードにて行います。

#### 4.1.2 オートスキャン (データ受信) モード

上位機器からR/Wにコマンドを送信することなく、R/Wが単独でタグデータ読み取り状態となり、アンテナエ リア内にあるICタグのデータを受信するモードです。

ICタグのデータを受信すると、受信データを上位機器に送信します。

このモードで受信可能なデータは、専用の書込コマンド(シンプルライトコマンド)で書き込まれた独自フ オーマットのデータとなります。

シンプルライトコマンドは、ICタグメモリのブロックサイズには関係なく、1つの可変長データとして書き 込みを行うコマンドです。

このフォーマットで書き込みおよび受信可能な最大データ長は、R/Wによる制限値、ICタグによる制限値のどちらか少ないデータ長となります。

#### <R/Wによる制限値>

R/Wにより受信可能なデータ長が異なります。

TR3-C201の場合は、最大249バイトの受信が可能です。

(デモソフトを使用した場合、ソフト側に最大200バイトの制限があります。)

#### <ICタグによる制限値>

ICタグによりユーザーメモリ容量は異なります。

このフォーマットで使用可能なデータ長は、 [ICタグユーザーメモリー6] バイトとなります。

ICタグのユーザーメモリが112バイトの場合、このフォーマットで使用可能なデータ長は

112-6=106バイト となります。

タグへの書き込みは、このアプリケーションにより行うことができますが、書込みフォーマットについては、 非公開とさせていただいております。

#### 4.1.3 連続インベントリモード

タグのUID(タグ固有のユニークID)を連続で受信するモードです。 このモードも、上位機器からR/Wにコマンドを送信することなく、R/Wが単独でタグUIDデータ読み取り状態と なり、アンテナエリア内にあるICタグのUIDデータを受信するモードです。 ICタグのUIDデータを受信すると、受信したUIDデータを上位機器に送信します。

- ククのDD/ クセ文信すると、文信したDD/ クセエ位機器に込信しよ
  - ・ROMバージョン1.21以降のR/Wは、アンチコリジョン対応。
  - ・TR3-C101は、アンチコリジョン未対応

#### 4.1.4 トリガーモード

外部からのトリガー信号が有効な間だけICタグのデータを受信するモードです。 ICタグのデータを受信すると、受信データを上位機器に送信します。 このモードで受信可能なデータは、専用の書込コマンド(シンプルライトコマンド)で書き込まれた独自 フォーマットのデータとなります。 トリガー信号は、「上位インターフェイス接続用コネクタ」のI02に入力します。

この端子はC-MOSレベルの入力で、"L"でトリガー信号が有効となります。

据置タイプのR/Wは、外部からトリガー信号を入力出来ない為このモードは使用できません。

#### 4.1.5 ポーリングモード

上位機器からの指定時間の間だけICタグのデータを受信するモードです。 コマンドモードのR/Wに対し、指定のコマンドを送ることによりポーリングモードに移行します。指定時間は、 コマンド送信時にあわせて設定します。 指定時間を過ぎるとコマンドモードに戻ります。

ICタグのデータを受信すると、受信データを上位機器に送信します。

このモードで受信可能なデータは、専用の書込コマンド(シンプルライトコマンド)で書き込まれた独自 フォーマットのデータとなります。

#### 4. 1. 6 EASモード

タグのAFIを利用し特定のAFI値を持つタグを検出するモードです。このモードは、上位機器からR/W にコマンドを送信することなく、アンテナエリア内にあるタグの検出を行います。また、ICタグを検出す ると、検出情報を上位機器に送信します。但し、タグのUIDは返しません。

AFI値の設定方法について

- ・R/W : 「AFI値の設定」コマンドでR/Wへ設定
- ・タグ :「Write AFI」コマンドでタグへ書き込み

尚、このモードには、コマンドモードのR/Wに対し、指定のコマンド(汎用制御コマンドの「動作モードの 設定」)を送ることにより移行できます。

EASモードは、不正持ち出し防止、万引き防止、などの用途で使用できます。

#### 4. 1. 7 RDLOOPモード

上位機器からR/Wにコマンドを送信することなく、R/Wが単独でタグデータを読み取る状態となり、アン テナエリア内にあるICタグのデータを受信するモードです。また、ICタグのデータを受信すると、受信 データを上位機器に送信します。

尚、このモードには、コマンドモードのR/Wに対し、指定のコマンド(汎用制御コマンドの「動作モードの 設定」)を送ることにより移行できます。

オートスキャンモードの受信可能なデータは、専用の書込コマンド(シンプルライトコマンド)で書き込ま れた独自フォーマットですが、ISO15693コマンドにて書き込まれたデータを自動読み取りする場合 には、このモードを使用することで対応が可能になります。

このモードは、オートスキャンモードと異なり、あらかじめデモソフトによる設定が必要となります。 R/Wに下記の項目を設定後、設定範囲のタグデータを読み取ることができます。

読み取り開始ブロック:0~255データ長 :MAX 247バイト

注)対応ROMバージョンは、1.21以降となります。

### 4.2 LEDについて

4.2.1 2色LED (R/Wモジュールに実装)

| システムエラー時 | 赤点滅 | (この場合,はデータの読み取りは出来ません)               |
|----------|-----|--------------------------------------|
| コマンドモード時 | 消灯  | (スキャンしていない時)                         |
| オートスキャン時 | 赤点灯 | (データを読み取っていない時)                      |
|          | 緑点灯 | (データ読み取り時)                           |
| インベントリ時  | 赤点灯 | <ul><li>(UIDデータを読み取っていない時)</li></ul> |
|          | 緑点灯 | (UIDデータ読み取り時)                        |
| ポーリングモード | 緑点灯 | (データ読み取り時)                           |
| トリガーモード  | 緑点灯 | (データ読み取り時)                           |
|          |     |                                      |

尚、データ読み取り時の点灯時間は、1回の読み取りで500msです。(デフォルト)

#### 4. 2. 2 2色LED (据え置きタイプのR/Wに付属)

| +5V供給時          | 緑点灯    |          |
|-----------------|--------|----------|
| シンプルリード時        | オレンジ点灯 | (データ読取時) |
| Inventory発行時    | オレンジ点灯 | (データ読取時) |
| (Inventory2において | も同じ)   |          |

#### 4.3 ブザーについて

ブザーを「使用する」に設定している時、以下の場合に鳴動します。

- ・POWER ON時
- ・データ受信時
- ・連続インベントリモードでは、UIDデータ受信時

# 5. 起動

5.1 シリアルポートのオープン

TR3Demo2、TR3Gate1(シリアル接続用)デモプログラムを起動した場合、シリアルポート設定のダイアログが開きます。

ここでは、通信の初期設定としてCOMポートと通信速度の設定を行ってください。 設定が完了しましたら、「Open」をクリックしてメイン画面を開きます。

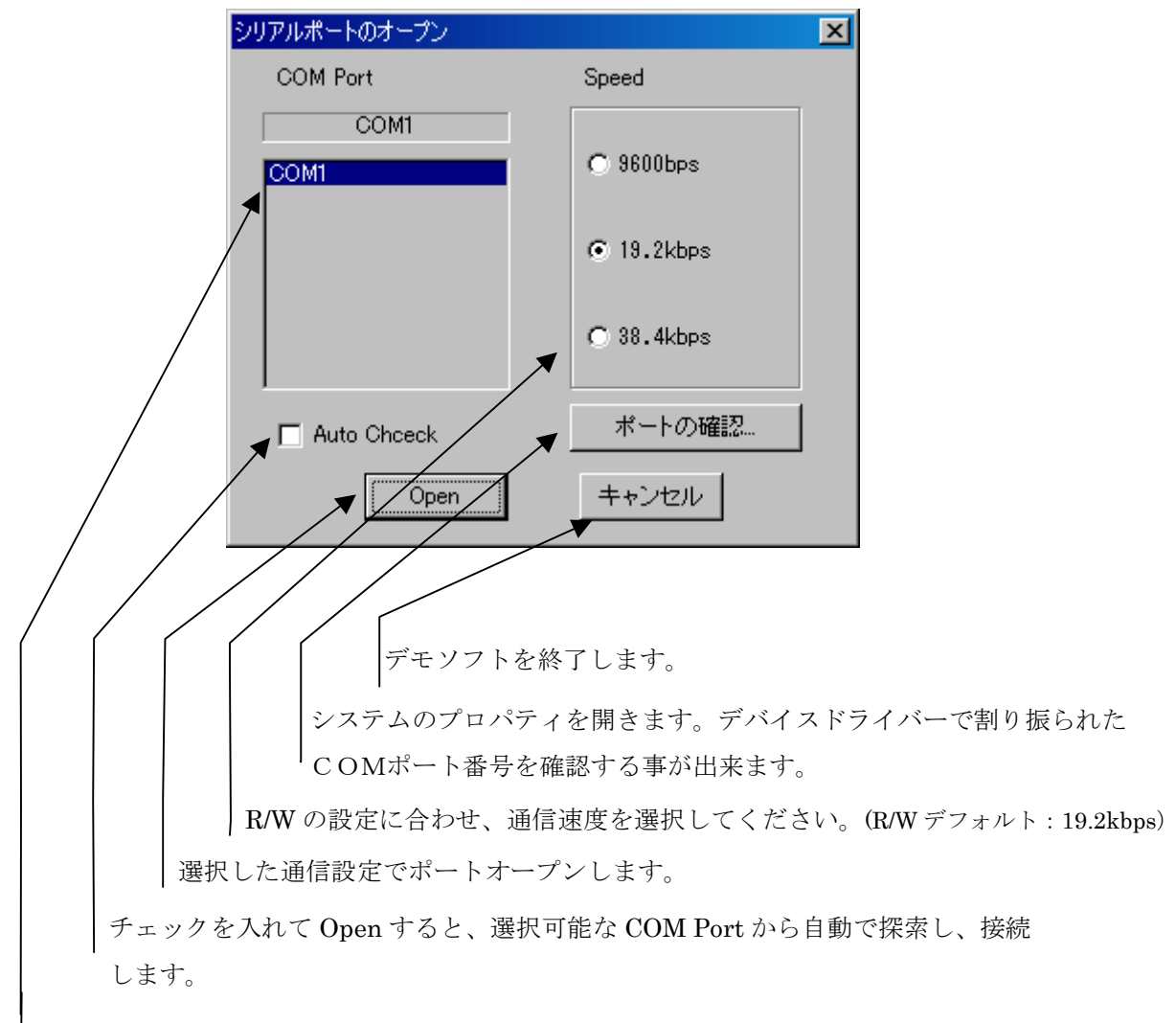

使用可能な COM ポートが表示されます。 実際の接続と合わせて選択してください。

#### 5.2 PC側のTCP/IPの設定

TR3Lanc2、TR3Gate1(LAN接続用)デモプログラムを起動した場合、TCP/IP設定のダイアログが開きます。

- ・クライアントモード/サーバモードのどちらで起動するかを設定(接続後でも変更可能です)
- ・クライアントモードで接続する場合は、接続先の I P アドレスとポート番号を入力してください。

・サーバモードで接続する場合は、
 ダイアログ下部の「PCのTCP/IPの設定」よりサーバとなるIPアドレスを選択し、
 PCのポート番号を入力してください。

R/W側のIPアドレス、ポートの設定には、同梱ソフトNETBSetのご利用をお薦めします。

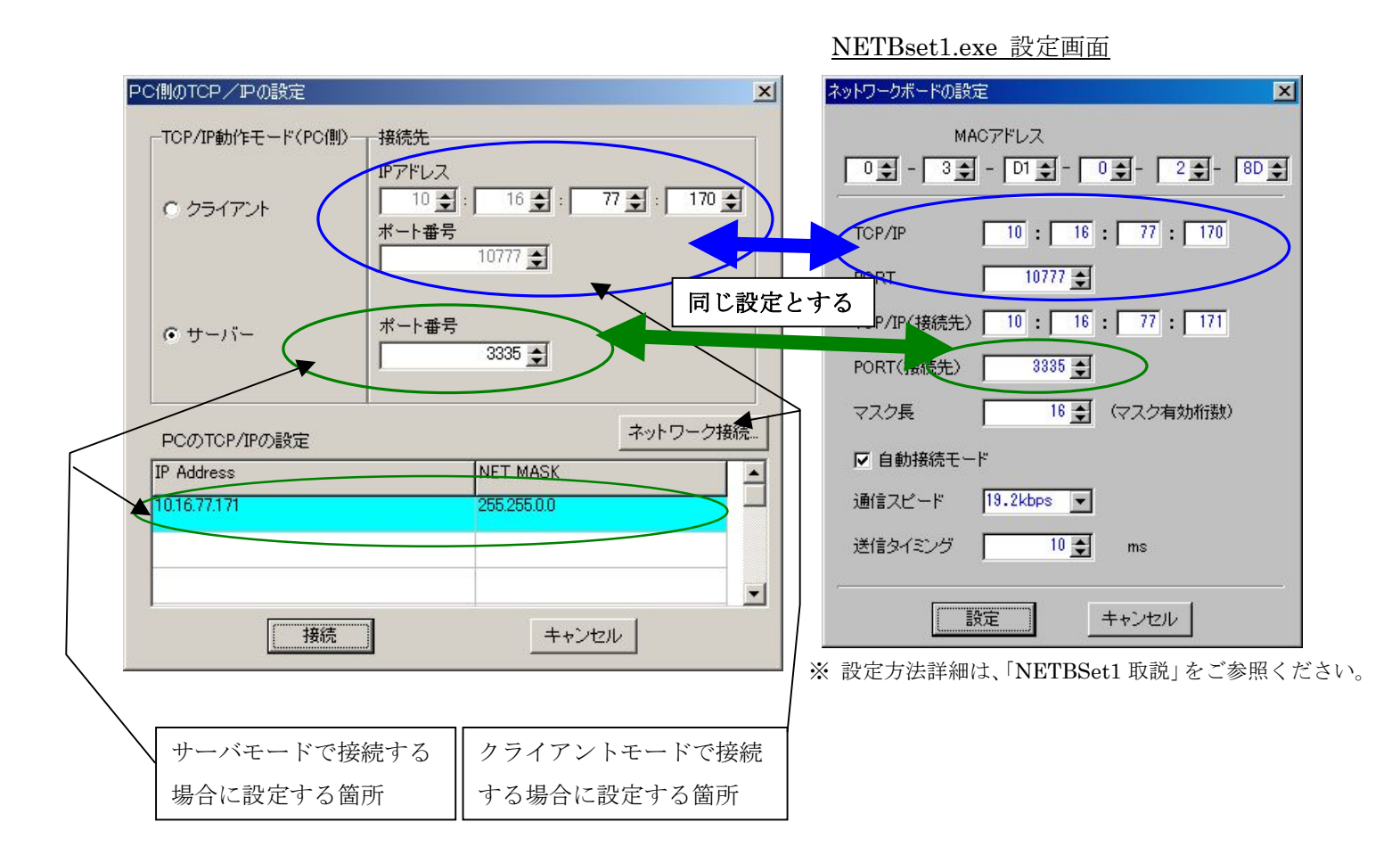

「ネットワーク接続」をクリックすると、ネットワーク接続の設定画面が開きます。(Windows98未対応)

# 6. メイン画面の機能について

### 6.1 メイン画面

以下が、メイン画面となります。

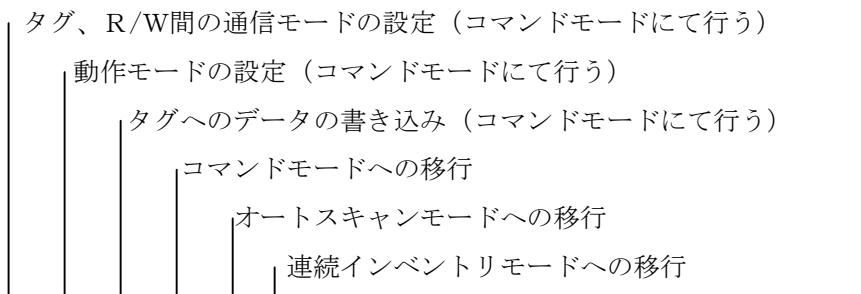

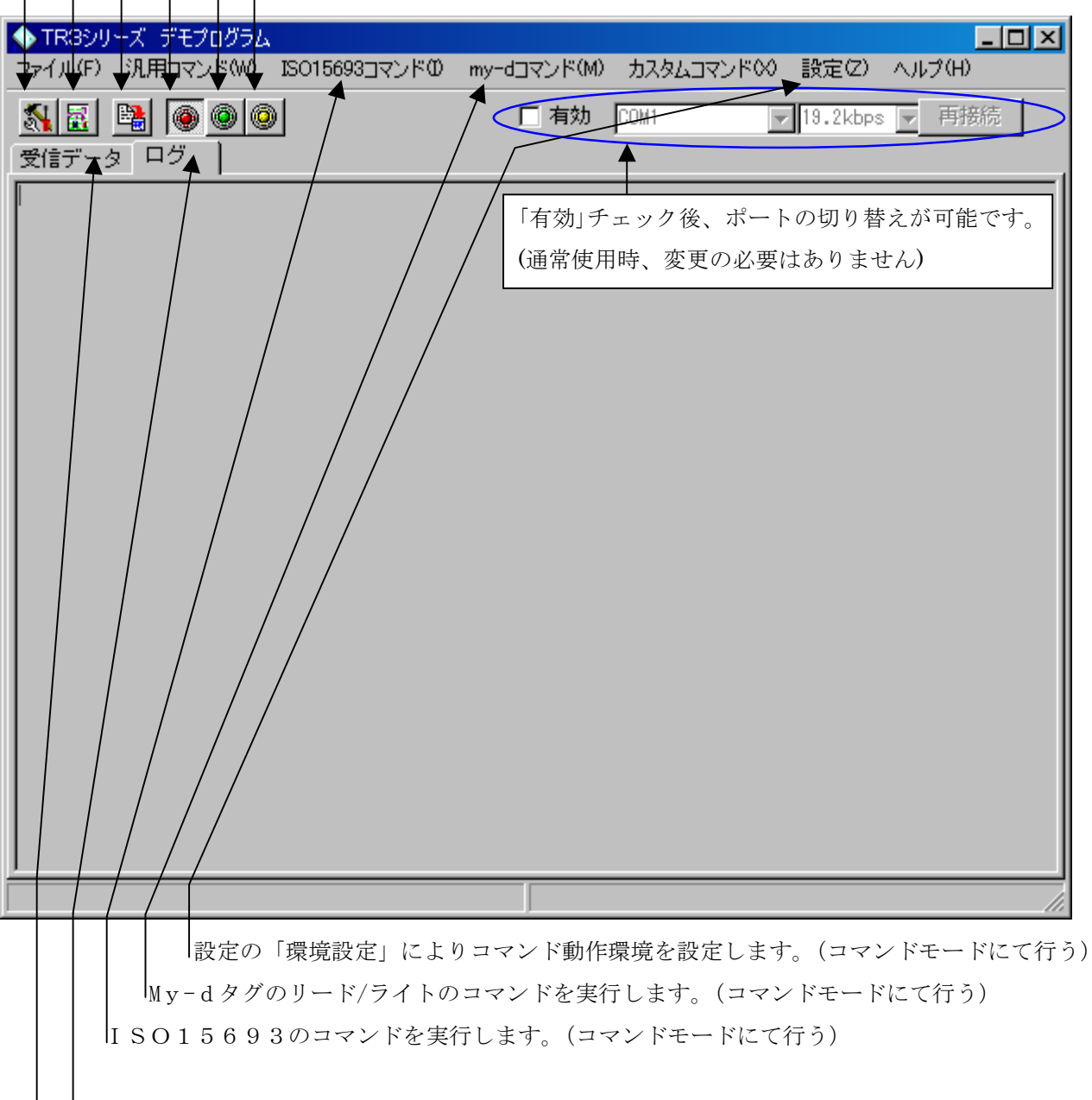

|コマンドの履歴、結果を表示します。

受信データを表示します。

### 6.2 タグの動作モードの設定

| ◆ TR3シリーズ デモプログラム                               |                   |                  |
|-------------------------------------------------|-------------------|------------------|
| ファイル(F) 汎用コマンド(W) ISO15693コマンドの<br>設定(Z) ヘルブ(H) | my-dコマンド(M) カスタムコ | マンドの ゲート用コマンド(M) |
| <ul> <li></li></ul>                             | □ 有効 COM1         | ▼ 19.2kbps ▼ 再接続 |
| No. データ数 受信データ                                  |                   |                  |
|                                                 |                   |                  |
|                                                 |                   |                  |

ここをクリックするとタグの動作モードの設定画面が開きます。

データ転送速度と変調度の変更が可能です。

デフォルトは、1/4設定・10%変調・FSK変調となっています。

| グの動作モードの設定                   |                   | ×           |
|------------------------------|-------------------|-------------|
| Tag Speed<br>⊙ ISO15693(1/4) | O ISO15693(1/256) |             |
| Modulation Depth             |                   |             |
| 10%     10%                  | O 100%            |             |
| FSK/ASK                      |                   |             |
| FSK                          | O ASK             |             |
| R/WOJEEPROMへの                | まさえんみ<br>キャンセル    |             |
|                              |                   |             |
| │ 指定内容                       | で、R/Wに設定します。      |             |
| ここを、チョ                       | ⊑ックして設定を行うと、R/W   | 「内部のEEPROMに |
| 次回パワース                       | オン時に、同じ設定モードで立む   | ち上がります。     |

1

| シリーズ デ     | Eプログラム                                                                           | 4                                                                            |                                                                                              |                                                                                                    |                                                                                                    |                                                                                                    |                                                                                                    |                                                                                                    |
|------------|----------------------------------------------------------------------------------|------------------------------------------------------------------------------|----------------------------------------------------------------------------------------------|----------------------------------------------------------------------------------------------------|----------------------------------------------------------------------------------------------------|----------------------------------------------------------------------------------------------------|----------------------------------------------------------------------------------------------------|----------------------------------------------------------------------------------------------------|
| 5) 汎用コ     | マンド(W)                                                                           | ISO15693⊒マンドΦ                                                                | my-dコマンド(M)                                                                                  | カスタムコマ                                                                                                    | マンドの                                                                                                    | 設定(Z)                                                                                                    | ヘルプ(H)                                                                                                    |                                                                                                    |
| ) 🖼 🛛      | 00                                                                               |                                                                              | □ 有効                                                                                         | COM1                                                                                                    | -                                                                                                    | 19.2kbps                                                                                                    | ; ▼ 再接続                                                                                                    | 1                                                                                                    |
| - <u>-</u> | - <u></u>                                                                        | _                                                                            |                                                                                              |                                                                                                    |                                                                                                    | -,                                                                                                    |                                                                                                    | _                                                                                                    |
| データ数       | : 受信                                                                             | データ                                                                          |                                                                                              |                                                                                                    | UID                                                                                                    |                                                                                                    |                                                                                                    |                                                                                                    |
|            |                                                                                  |                                                                              |                                                                                              |                                                                                                    |                                                                                                    |                                                                                                    |                                                                                                    | 711                                                                                                    |
|            |                                                                                  |                                                                              |                                                                                              |                                                                                                    |                                                                                                    |                                                                                                    |                                                                                                    |                                                                                                    |
|            | <u>ツーズ デ</u><br>・) 汎用コ <sup>・</sup><br>・) <sup>1</sup><br>・<br>・<br>タ ログ<br>データ数 | <del>シリーズ デモプログラム</del><br>⇒ 汎用コマンド(W)<br>● ■ ● ● ● ●<br>◆ ■ ログ ■<br>データ数 受信 | <mark>シリーズ デモプログラム</mark><br>⇒ 汎用コマンド(W) ISO15693コマンド(0)<br>■■ ● ● ●<br>タ ログ  <br>データ数 受信データ | <mark>シリーズ デモプログラム</mark><br>⇒ 汎用コマンド(M) ISO15693コマンド(D my-dコマンド(M)<br>■ ■ ● ● ● ● □ 有効<br>- タ ログ  <br>データ数 受信データ | <mark>シリーズ デモプログラム</mark><br>⇒ 汎用コマンド(M) ISO15693コマンド(D) my-dコマンド(M) カスタムコマ<br>■ 有効 COM1<br>= タ ログ  <br>データ数 受信データ | <mark>シリーズ デモプログラム</mark><br>⇒ 汎用コマンド(M) ISO15693コマンド(D my-dコマンド(M) カスタムコマンド(O)<br>■ 「有効 COM1<br>→ 「<br>タ ログ 」<br>データ数 受信データ<br>UID | <mark>シリーズ デモプログラム</mark><br>テ)汎用コマンド(M) ISO15693コマンド(0 my-dコマンド(M) カスタムコマンド(X) 設定(Z)<br>■ 有効 COM1 ■ 19.2kbps<br>Fタ ログ  <br>データ数 受信データ UID | DJ-ズ デモプログラム     ■       ジ 汎用コマンド(W) ISO15693コマンド(D my-dコマンド(M) カスタムコマンド(X) 設定(Z) ヘルプ(H)       ■     ●       ●     ●       ●     ●       ●     ●       ●     ●       ●     ●       ●     ●       ●     ●       ●     ●       ●     ●       ●     ●       ●     ●       ●     ●       ●     ●       ●     ●       ●     ●       ●     ●       ●     ●       ●     ●       ●     ●       ●     ●       ●     ●       ●     ●       ●     ●       ●     ●       ●     ●       ●     ●       ●     ●       ●     ●       ●     ●       ●     ●       ●     ●       ●     ●       ●     ●       ●     ●       ●     ●       ●     ●       ●     ●       ●     ●       ●     ●       ●     ●       ●     ●    < |

R/Wの動作モードを設定するダイアログを開きます。

このアプリケーションでは,以下の動作モードは、通常コマンドモードにしてご使用ください。

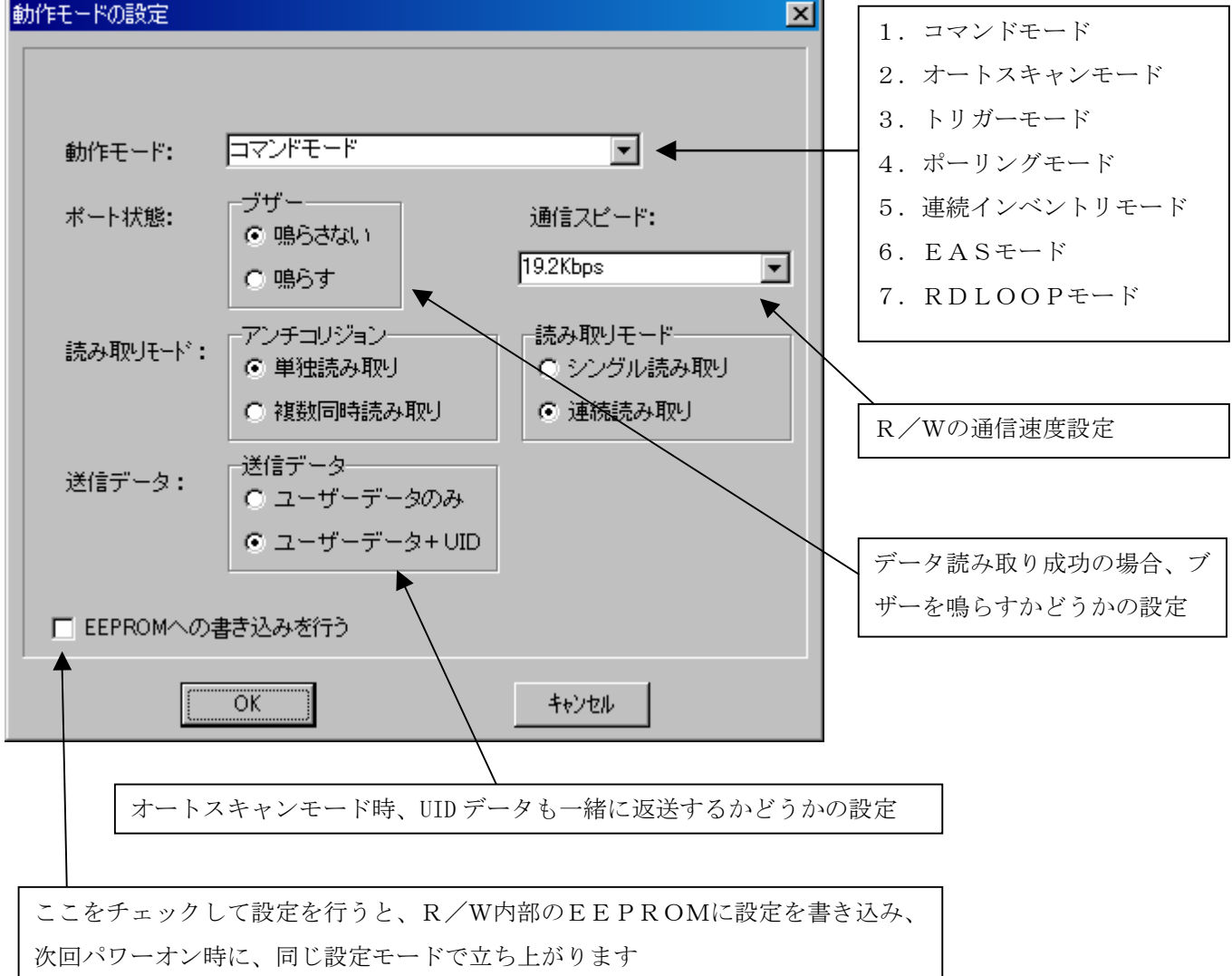

注) RDLOOPモードの対応ROMバージョンは、1.21以降となります。

上記の動作モード以外は、社内評価用に使用しているものであり、正式なサポートではありません。

#### 6.3.1 読み取りモード

#### シングル読み取り:

アンテナ読取範囲内にあるタグのデータを一度だけ読み取るモードです。 タグを読取範囲から外すと再度読み取り可能となります。 上記モード1~7の全てのモードで反映されます。

#### 連続読み取りモード:

アンテナ読取範囲内にあるタグを連続で読み取るモードです。 上記モード1~7の全てのモードで反映されます。

### 6.3.2 アンチコリジョン

#### 単独読取モード:

アンテナ読取範囲内にタグが1枚のみ存在する場合の読み取るモードです。

アンテナ読取範囲内にタグが複数枚存在する場合、このモードではタグのデータの読取はできません。 上記モード2~7のモードで反映されます。

#### 複数同時読取モード:

アンテナ読取範囲内にある複数枚のタグのデータを読み取るモードです。

上記モード2~7のモードで反映されます。

#### 6. 4 タグデータの書き込み

| ♦ TR3シリーズ デモプログラム                                 |                  |                   |        |
|---------------------------------------------------|------------------|-------------------|--------|
| ファイル(F) 汎用コマンド(W) ISO15693コ                       | マンド① my-dコマンド(M) | カスタムコマンド(2) 設定(2) | ヘルプ(H) |
| <ul> <li>               ●             ●</li></ul> | □ 有効             | COM1 19.2kbps     | ▼ 再接続  |
| No. データ数 受信データ                                    |                  | UID               |        |

タグデータの書き込みを行うダイアログを開きます。

以下のダイアログにより可変長のアスキーデータの書き込みが可能です。ここでの書き込みにより、 オートスキャンモードでの読取が可能となります。

注)

・書き込み文字数は、書き込むタグのメモリーサイズに依存しますが、最大200バイトまでの 書き込みが可能です。

(R/Wでは、249バイトまでの書き込みが可能ですが、アプリケーションでは、200バイトまでの書き込みとなります。タグの種類によっては、タグメモリー容量の関係で200バイトまで書き込みできない場合がありますのでご注意ください。)

・書き込みフォーマットは、非公開とさせていただいております。

| タグデータの書き込み | × |
|------------|---|
| データ(文字列)   |   |
|            |   |

このように書き込みデータの入力を行った後、「OK」ボタンを押すと、タグへデータを書き込みます。 (タグの書き込みは、1枚ずつ行ってください。)

#### 6.4.1 書き込み時の応答

成功時: ブザーが1回鳴ります

失敗時: ブザーが3回鳴ります

この場合、次の原因が考えられます。

| 原因          | 対策                     |
|-------------|------------------------|
| 環境設定が間違っている | メイン画面の「設定」内の「環境設定」メニュー |
|             | により対応タグの設定や動作環境を再設定後、再 |
|             | 度タグの書き込み動作をしてください      |
| アンテナの周囲環境の影 | 机とアンテナ間の距離をとり、アンテナとタグ間 |
| 響による書き込みエラー | の距離を変えて再度タグの書き込み動作をして  |
|             | ください                   |
| 入力文字数が多い    | 入力文字数を減らして再度タグの書き込み動作  |
|             | をしてください。               |

#### 6.5 オートスキャンモード

タグのデータを受信するモードです。

タグのデータを受信すると、受信データを上位コンピュータに送信します。

| ◆ TR3シリーズ デモ:<br>ファイル(F) 汎用コマ | <sup>/</sup> ログラム<br>ッド(W) ISO15693コマンド① my-dコマンド(M) カスタ | <u></u>                 |
|-------------------------------|----------------------------------------------------------|-------------------------|
|                               | ④ ② □ 有効 COM1                                            | ▼ 19.2kbps ▼ 再接続        |
| 受信データ ログ<br>No. データ数          | ┃<br> <br>  受信データ                                        |                         |
| 1 361                         | Tag-itHF-I                                               | E0 07 00 00 01 E4 77 0D |
|                               |                                                          |                         |
|                               |                                                          |                         |
|                               |                                                          |                         |
|                               |                                                          |                         |
|                               |                                                          |                         |
|                               |                                                          |                         |
|                               |                                                          |                         |
|                               |                                                          |                         |
|                               |                                                          |                         |
|                               |                                                          |                         |
|                               | <br> <br> 読みとり総数: 1                                      |                         |

動作モード設定で「データ+UID」となっている場合、 タグのUIDを表示します。

タグの読み取り時、タグのデータを表示します。

タグの読み取り回数を表示します。

### 6.5.1 タグの読み取りができなかった場合

シンプルライトコマンドで書き込みがされていないことが考えられます。 シンプルライトコマンドでタグの書き込みを行った後、再度読み取りを開始してください。

### 6.6 連続インベントリモード

タグのUIDの読み取りを連続で行うモードです。 タグの読取距離、読取範囲、動作確認を行うことができます。 IS015693に対応したタグであれば読み取ることが可能です。 但し、タグによってはデフォルト設定で読み取れない場合があります。

| ◆ TR3シリーズ デモプログラム<br>ファイル(F) 汎用コマンド(W) ISO15698コマンド(0) my-dコマンド(M) カスタムコ | <mark>×</mark><br>マンドSO 設定(2) <b>ヘルプ(H)</b> |
|--------------------------------------------------------------------------|---------------------------------------------|
|                                                                          | ▼ 19.2kbps ▼ 再接続                            |
|                                                                          |                                             |
|                                                                          |                                             |
|                                                                          |                                             |
|                                                                          |                                             |
|                                                                          |                                             |
|                                                                          |                                             |
|                                                                          |                                             |
|                                                                          |                                             |
|                                                                          |                                             |
|                                                                          |                                             |
|                                                                          |                                             |
|                                                                          |                                             |
|                                                                          |                                             |
|                                                                          |                                             |
|                                                                          |                                             |
|                                                                          |                                             |
|                                                                          |                                             |

# 7. 汎用コマンド

7.1 リスタート

R/Wをリスタート(再起動)します。 R/Wの各種設定やパラメータは、EEPROMに書き込まれている設定で立ち上がります。

7.2 ブザー鳴動

ブザー音1 : ブザー音1を一度鳴らせます。ブザー音2 : 以下のダイアログが立ち上がります。

| ブザーNOの設定    |       | × |
|-------------|-------|---|
| NOを入力してください |       |   |
| 0           |       |   |
| OK          | キャンセル |   |
|             |       |   |

| ブザーNo | を入力してください。 |  |
|-------|------------|--|
|       |            |  |

OK ボタンでブザーNo に対応したブザー音が鳴ります。

| ブザー音 2 No    |      |
|--------------|------|
| 0 : ヒ°ー      |      |
| 1:ピッピッピッ     |      |
| 2:ピッピー       |      |
| 3:ピッピッピー     |      |
| 4 : ヒ°∽      |      |
| 5:ピーピーピーピー   |      |
| 6 : Ľ        |      |
| 7:ピッピッピッピッピッ | (早い) |
| 8:ピッピッピッピッピッ | (遅い) |

### 7.3 LED制御

R/W モジュール上に実装された LED の制御を行います。

このコマンド実行後、R/Wの動作モードを変更すると、LEDの動作モードが変更されますのでご注意ください。

| LED制御         | ×                      |                   |
|---------------|------------------------|-------------------|
| LEDの選択<br>© 緑 | ⊙赤                     | ・指定時間 ON/OFF      |
| 動作モード 指定時間の   | ON/OFF                 | ・点滅<br>・常時 ON/OFF |
| 点灯時間/ON/OFF   | 5                      | H H H ONOFT       |
|               | (時間:*50ms、ON->1,OFF->0 |                   |
| OK            | キャンセル                  |                   |

緑色 LED と赤色 LED を同時に点灯させることも可能です。 常時 ON/OFF モードを選択した場合、点灯時間は無視されます。

#### 7. 4 ROMバージョンの取得

R/WのROM (ファーム) バージョンを表示します。

|   | 受信データ                 | ログ           |             |            |      |      |      |    |    |    |    |    |  |  |  |  |   |
|---|-----------------------|--------------|-------------|------------|------|------|------|----|----|----|----|----|--|--|--|--|---|
|   | ROMのバー<br>02 00 4F 02 | ジョン<br>90-00 | /情報<br>03 E | ā<br>E6 01 | D    |      |      |    |    |    |    |    |  |  |  |  | 1 |
| < | ROMバージョン<br>127060602 | ノ取得          |             |            |      |      |      |    |    |    |    |    |  |  |  |  |   |
|   | RX:02 00 30           | 0A 90        | 31 3        | 32 3       | 7 30 | 36 3 | 0 36 | 30 | 32 | 03 | 97 | OD |  |  |  |  |   |

#### 7.5 汎用入出力ポートからの読み込み

入出力ポートの値の取得を行います。例えばTR3-C201のようなR/Wを機器組込みで使用し、

汎用ポートの値を読みたい時などに使用します。

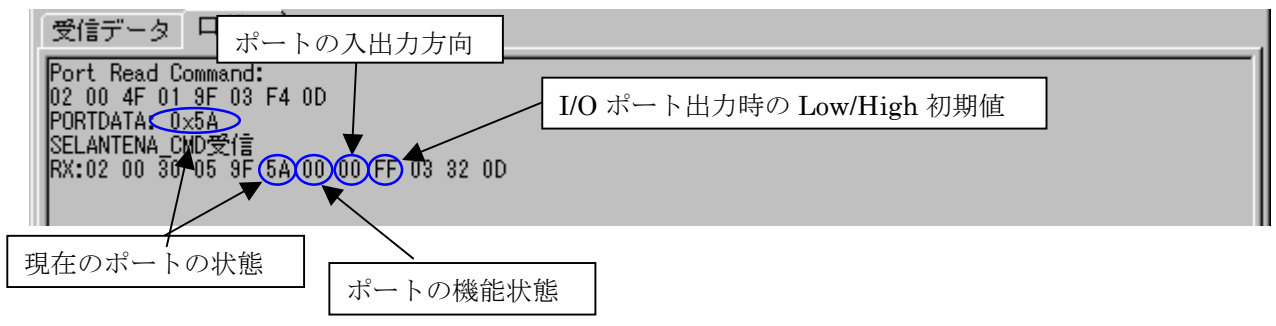

#### 7.6 汎用入出力ポートへの書き込み

汎用入出力ポートへの書き込みを行う時に使用します。 このコマンドは、出力ポートとして使用する様に設定した場合のみ有効となります。 ポートの設定は、「I/Oポートの設定」で行ってください。

#### 7.7 送信

R/Wが出す送信電波(キャリア)のON/OFF制御を行います。スタンバイ時に上位制御で送信電波を OFFし、何らかのトリガー又はイベントを受け、上位制御で再度送信電波をONするなど、不要な電 波出力をおさえることができます。

#### 7.8 パワーダウンモード

パワーダウンモードに設定します。 詳細については、通信プロトコル説明書4-1「パワーダウンモードの遷移について」を参照ください。

#### 7.9 パワー状態の取得

RF部のパワー状態の取得を行います。

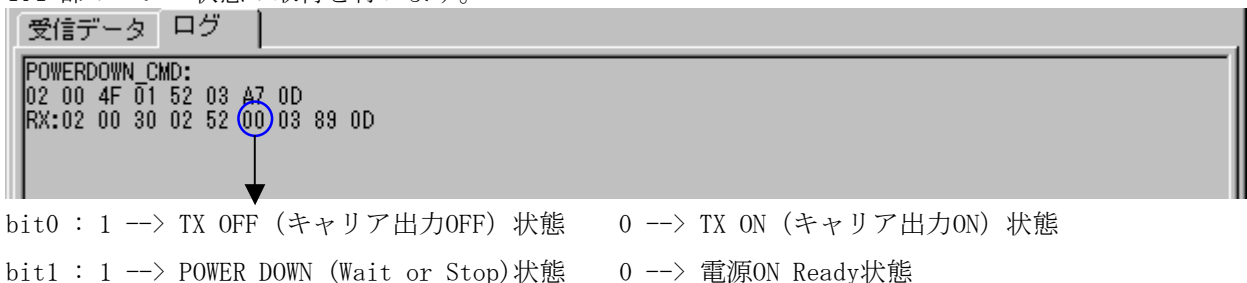

#### 7.10 エラー状態の取得

R/W内部のエラー状態を取得します。R/W内部にハード的な異常があった場合にレスポンスが変化します。

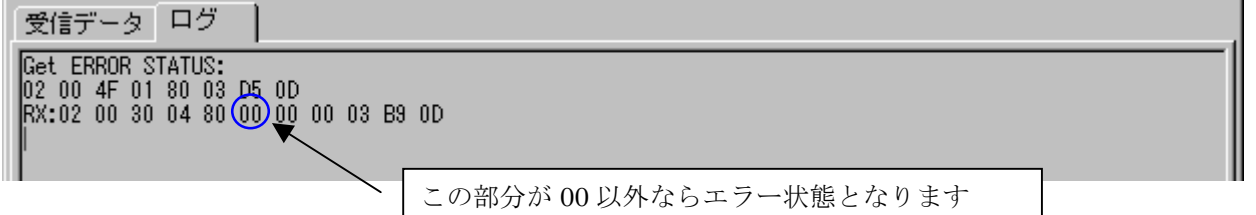

#### 7.11 ReadBytes

読み出し開始ブロック No 及びブロック数を入力してください。

| 読み取り範囲の入力 |             | × |
|-----------|-------------|---|
| ブロックNO    | データ数[1-255] |   |
| 0 🚍       | 14 👤        |   |
|           |             |   |
|           |             |   |
|           |             |   |
|           | J . 1       |   |
| OK        | キャンセル       |   |

OK ボタンでコマンドが実行されます。

| 受信データ  ログ                                                                                |                                  |    |
|------------------------------------------------------------------------------------------|----------------------------------|----|
| TS015000 Dec dDub eet                                                                    | 書き込まれているデータのアスキー表示です。            | -1 |
| 12015655_NeadBytes:<br>02 00 78 04 A0 00 0E 00 03 2F 0D<br>IS <u>015693_ReadBytes</u> 受信 | ※データによっては文字化けします。                |    |
| data: タカヤ株式会社」<br>RX:02 00 80 0F A0 83 5E 83 4A 83 84                                    | 8A 94 8E AE 89 EF 8E DD 03 C9 0D |    |
| 14 バイ                                                                                    | 小分読み出し                           |    |

ReadBytes コマンドは、タグデータをバイト単位で読み出すことが可能なコマンドです。

My-d タグに対して ReadBytes コマンドを実行した場合、タグ固有コマンドである「Myd\_Read」と同様に、0 ブロック目のデータから読み出すことができます。

#### 7.12 WriteBytes

書き込み開始ブロック及び書き込むデータを入力してください。

| × |
|---|
|   |
|   |
|   |
|   |
|   |
|   |

OK ボタンでコマンドが実行されます。

| 受信データ ログ                                                             |                                                                |  |
|----------------------------------------------------------------------|----------------------------------------------------------------|--|
| ISO15693_WriteBytes:<br>02 00 78 12 A1 00 0E<br>RX:02 00 30 01 00 03 | 83 5E 83 4A 83 84 8A 94 8E AE 89 EF 8E DO 10 03 33 0D<br>36 0D |  |

WriteBytes コマンドは、タグデータを指定データ長分書き込むことが可能なコマンドです。

但し、書き込みはブロックサイズ整数倍のデータを書き込んでください。 書き込みはブロック単位で行うため、書き込むデータがブロックサイズの整数倍ではない場合、書き込むデ ータ長の最終ブロックの箇所には不定のデータが入ります。

My-d タグに対して WriteBytes コマンドを実行した場合、タグ固有コマンドである「Myd\_Write」と同様に、 3ブロック目からデータを書き込むことができます。(My-d タグは 0~2 ブロックに保護がかかっています) ReadLoop コマンドの設定です。

ReadLoop コマンドは、タカヤ独自読取モード(RDLOOPモード)と同様の読取機能を持ち、上位側コマンド制 御により、指定ブロックから指定データ長を読み取る為のコマンドです。

コマンド受信後、RDLOOPモード2という読取モードへ移行しますが、動作モード設定コマンドによるモード 指定は、直接行えません。

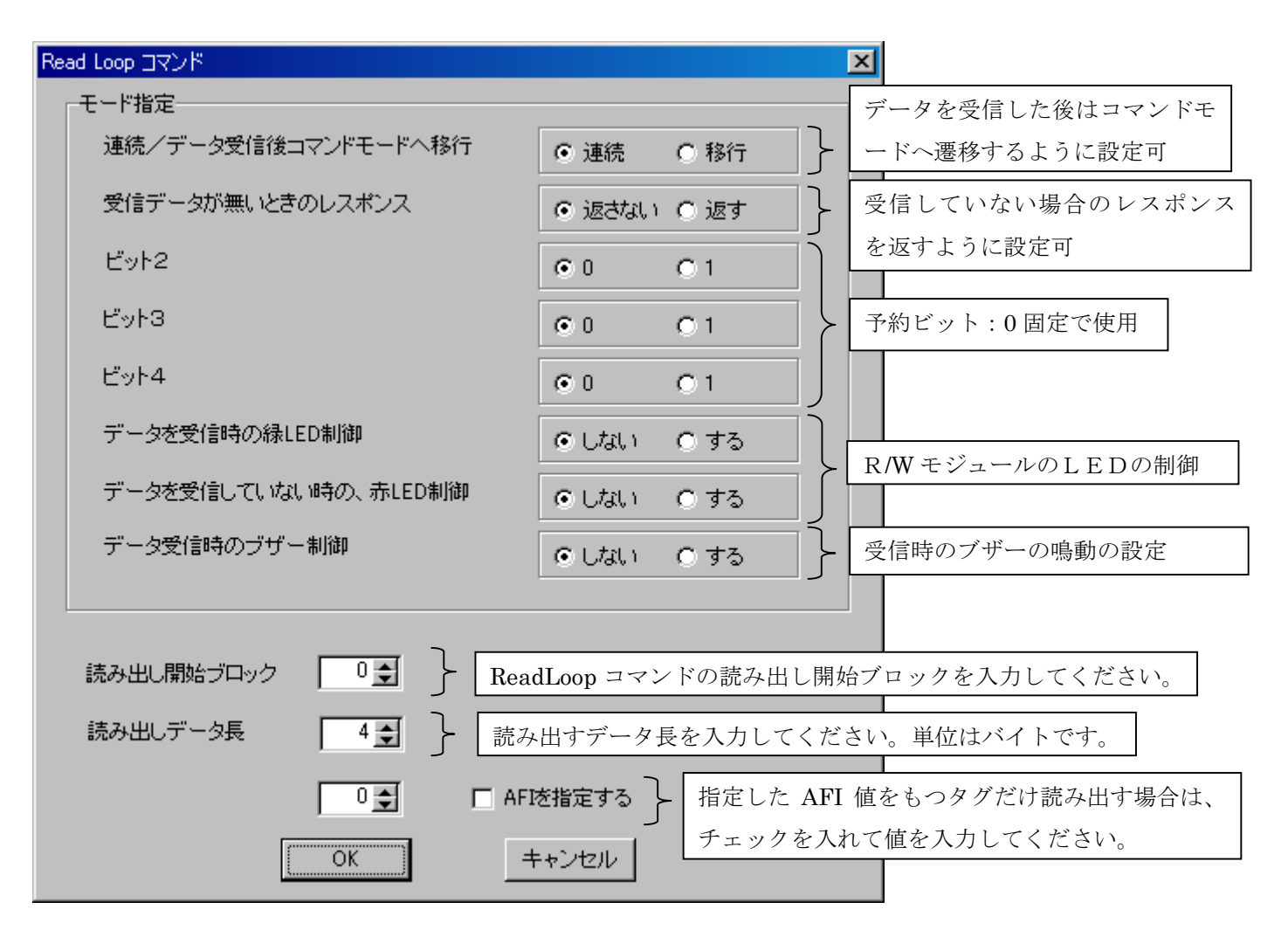

OKボタンを押すと、ReadLoop コマンドが実行されます。

このモードは「受信データ」にデータを表示することができます。

### 7.14 UIDの数の取得

16slot 対応の Inventory コマンドを実行した後、R/W が取得している UID の数を取得します。

| 受信データ  ログ                                                                                                    |
|----------------------------------------------------------------------------------------------------|
| ISO15693_Inventory:<br>02 00 78 02 01 00 03 80 0D<br>ISO15693_Inventory受信<br>DSFID: 17[0×11]<br>UID(hex): 0D 77 E4 01 00 00 07 E0<br>ISO15693_Inventory受信<br>DSFID: 0[0×00]<br>UID(hex): 6F 12 4C 00 00 00 05 E0<br>RX:02 00 30 0A 01 11 0D 77 E4 01 00 00 07 E0 03 A1 0D 02 00 30 0A 01 00 6F 12 4C 00 00 00 05 E0 03<br>F2 0D |
| GETUIDNUMBER_CMD:<br>02 00 4F 01 53 03 A8 0D<br>GETUIDNUMBER_CMD受信<br>受信UID数: 2   < <b>受信 UID 数</b><br>RX:02 00 30 02 53 02 03 8C 0D                                                                                                    |

### 7.15 UIDデータの取得

16slot 対応の Inventory コマンドを実行した後、R/W が取得済の UID データを番号指定で取得します。 指定された番号(取得順)の UID のみ取得します。

| UIDデータの取得                    | ×                     |
|------------------------------|-----------------------|
| 取得するUIDの番号を入力してください(1~)      |                       |
| 1 👤                          |                       |
| OK キャンセル                     |                       |
|                              |                       |
| 受信データログ                      |                       |
| GETUIDDATA_CMD:              |                       |
| GETUIDDATA_CMD受信             |                       |
| UID: E0 04 01 00 00 29 05 10 | 1目し72 UID<br>03 C8 0D |
|                              |                       |
|                              |                       |

受信した枚数以上の番号を指定するとエラーとなります。

#### 7.16 シンプルリードコマンド

コマンドモードにて、シンプルリード動作を1回行うコマンドです。

オートスキャンモードなどで使用している、R/W が受け取ったタグデータを上位コントローラへ送信する コマンドです。(タグデータの読み込み)

| 受信データ ログ                                                                                                    |                                                                                                    |                         |  |  |
|----------------------------------------------------------------------------------------------------|----------------------------------------------------------------------------------------------------|-------------------------|--|--|
| Simple Read Comman<br>02 00 52 00 03 57<br>RX:02 00 64 13 0D<br>d_command 受信<br>E0 07 00 00 01 E4<br>Tag-it HF-I | id:<br>OD<br>77 E4 01 00 00 07 E0 54 61 67 2D 69 74 20 48 46 2<br>77 OD <b>イー・・・・・・・・・・・・・・・・・・・・・・・・・・・・・・・・・・・・</b> | 2D 49 03 16 0D          |  |  |
|                                                                                                    | このコマンドの場合、「受信データ」が表示される                                                                                               | ます。                     |  |  |
| 受信データー                                                                                                    |                                                                                                    |                         |  |  |
| No. データ数                                                                                                    | 受信データ                                                                                                    | U I D                   |  |  |
| 1 1                                                                                                    | Tag-it HF-I                                                                                                    | E0 07 00 00 01 E4 77 0D |  |  |
|                                                                                                    |                                                                                                    |                         |  |  |

#### 7. 17 Tag Data

汎用コマンドの「Tag Data」を実行すると、タグの持つデータや情報を読み取り、表示します。

| タグのデータ     |                         |                   | × |
|------------|-------------------------|-------------------|---|
| UID(Hex)   | E0 07 00 00 01 E4 77 0D |                   |   |
| DSFID(Hex) | Block Number 04 🗨       | Tag Manufacturer  |   |
| AFI(Hex)   | 3 Slock Size 4          | Texas Instruments |   |
| Block Num. | data(MSB LSB)           | Security data     | - |
| 0          | 34 33 32 31             | 00                |   |
| 1          | 38 37 36 35             | 00                |   |
| 2          | 64 63 62 61             | 00                |   |
| 3          | 68 67 66 65             | 00                |   |
| 4          | 6C 6B 6A 69             | 00                |   |
| 5          | 70 6F 6E 6D             | 00                |   |
| 6          | 74 73 72 71             | 00                |   |
| 7          | 78 77 76 75             | 00                |   |
| 8          | 30 30 7A 79             | 00                |   |
| 9          | 00 00 00 00             | 00                |   |
| 10         | 00 00 00 00             | 00                |   |
| 11         | 00 00 00 00             | 00                | - |
|            | OK キャンセル                |                   | _ |

表示するデータは、

- UID
- ・ DSFID データ
- AFI 値
- タグのもつブロック数 1ブロックサイズ •
- タグ製造元
- ・ タグデータ
- ブロックセキュリティステータス

となっています。

8. IS015693 コマンド

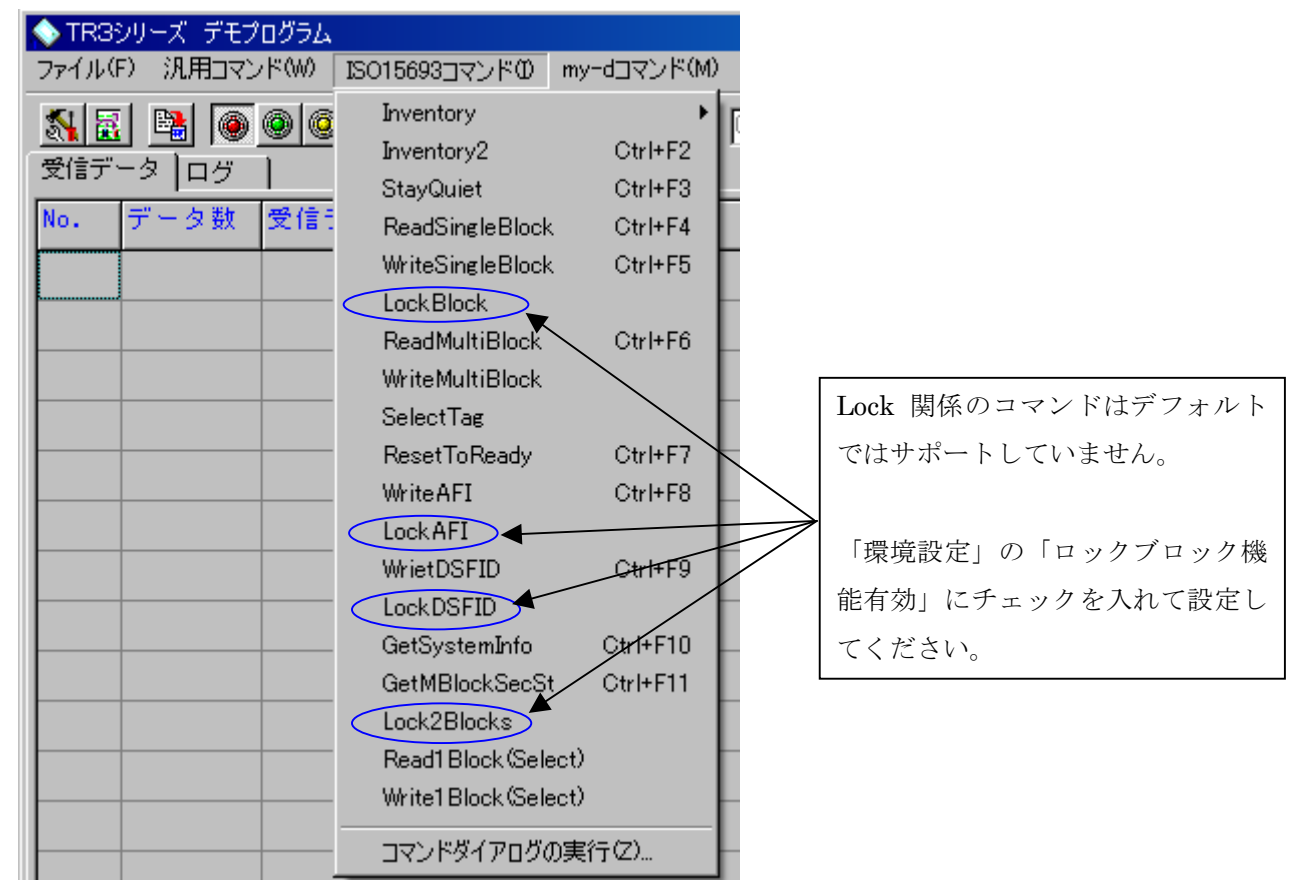

本デモプログラムで使用できる IS015693 コマンドは、

- Inventory
- Inventory2
- StayQuiet
- ReadSingleBlock
- WriteSingleBlock
- ReadMultiBlock
- WriteMultiBlock
- SelectTag
- ResetToReady
- WriteAFI
- WriteDSFID
- GetSystemInfo
- GetMBlockSecSt
- Read1Block(Select)
- Write1Block(Select)

(ロックブロック機能を有効にした場合)

- LockBlock
- LockAFI
- LockDSFID
- Lock2Blocks

となっています。

#### 8. 1 Inventory

Inventory コマンド(1slot:Nb\_slot\_flag = 1)を実行します。

アンテナ有効範囲内にあるタグの UID を取得する場合に使用します。

コマンドを実行すると、「DSFID」と「UID」が表示されます。

| 受信データログ                                                                                    |           |
|--------------------------------------------------------------------------------------------|-----------|
| Inventory:         送信コマンド名とコマンド           02 00 78 02 01 40 03 C0 0D         送信コマンド名とコマンド  |           |
| ISO15693_Inventory受1a<br>PSFID: 17[0x11]                                                   | 受信コマンド名   |
| UID(hex): 0D 77 E4 01 00 00 07 E0<br>BX:02 00 30 0A 01 11 0D 77 E4 01 00 00 07 E0 03 A1 0D | DSFID データ |
|                                                                                            | UID       |
|                                                                                            | レスポンス     |

Inventory コマンド(16slot:Nb\_slot\_flag = 0)を実行した場合、アンテナ範囲内のタグ枚数に応じてレスポンスが 返ってきます。

### 3枚のタグを読んだ場合

受信データ ログ IS015693\_Inventory: 02 00 78 02 01 00 03 80 0D IS015693\_Inventory受信 DSFID: 16[0×10] UID(hex): 10 05 29 00 00 01 04 E0 IS015693\_Inventory受信 DSFID: 17[0×11] UID(hex): 0D 77 E4 01 00 00 07 E0 IS015693\_Inventory受信 DSFID: 0[0×00] UID(hex): 6F 12 4C 00 00 00 05 E0 RX:02 00 30 0A 01 10 10 05 29 00 00 01 04 E0 03 73 0D 02 00 30 0A 01 11 0D 77 E4 01 00 00 07 E0 03 A1 0D 02 00 30 0A 01 00 6F 12 4C 00 00 00 05 E0 03 F2 0D

### 8. 2 Inventory2

16slot 対応の Inventory コマンドです。

アンテナ有効範囲内にあるタグの UID 及び UID 取得数を得る場合に使用します。

同時に複数枚のタグのUIDとUID数を取得できます。

### 3枚のタグを読んだ場合

| ļ | 受信データログ                                                                                                    |
|---|----------------------------------------------------------------------------------------------------|
|   | ISO15693_Inventory2:                                                                                                    |
| < | 受信UID数: 3   ●信 UID 数                                                                                                    |
|   | UID: 38 4B CD 01 00 01 04 E0                                                                                                    |
|   | UID: 0D 77 E4 01 00 00 07 E0<br>RX:02 00 30 02 F0 03 03 2A 0D 02 00 49 09 10 10 05 29 00 00 01 04 E0 03 8A 0D 02 00 49 09 00 38 4B |
|   | CD 01 00 01 04 E0 03 8D 0D 02 00 49 09 11 0D 77 E4 01 00 00 07 E0 03 B8 0D                                                         |
|   |                                                                                                    |

受信 UID 数を得ることができます。

尚、Inventory(16slot)を実行した後、制御コマンド「UID数の取得」でも UID 数を得ることができます。

#### 8. 3 StayQuiet

| 受信データログ                                                                                     |
|---------------------------------------------------------------------------------------------|
| StayQuiet:<br>02 00 78 0A 02 00 0D 77 E4 01 00 00 07 E0 03 D9 0D<br>09 00 00 00 00 00 05 00 |
| KX:U2 UU 3U UU U3 30 UD                                                                     |

タグを「静止状態」へ遷移させます。

この状態にあるタグについては、必ずUID付きでタグを指定しリード/ライトします。

タグが R/W のフィールド外に出て電源 OFF となるか、又は Select Tag コマンドにより選択状態とするか、Reset To Ready コマンドによりレディ状態へ戻すことにより Quiet (静止)状態を解除することが出来ます。

StayQuiet コマンドに対するレスポンスは常にACKとなりますのでご注意ください。

#### 8. 4 ReadSingleBlock

タグのメモリ上の指定した1ブロックデータを読み出す場合に使用します。

読むデータのブロックNOを入力してください。

| ブロックNO          | × |
|-----------------|---|
| ブロックNOを入力してください |   |
| 1 👤             |   |
| OK キャンセル        |   |

OK ボタンでコマンドが実行されます。

| 受信データログ                                                      |               |
|--------------------------------------------------------------|---------------|
| ISO15693_ReadSingleBlock:<br>02 00 78 03 20 01 00 03 A1 0D   | 指定ブロックのデータのバイ |
| IS015693 <u>ReadSingleBloc</u> k受信<br>data(Hex): 54 61 67 2D | オリ表示とアスキー表示   |
| data: lag-<br>RX:02 00 30 05 20 54 61 67 2D 03 A3 0          | OD            |
|                                                              |               |

「環境設定」のRead 関係コマンド欄にあるオプションフラグを1にすると、レスポンスのデータの前にブロック セキュリティステータスが表示されます。

古い My-d タグは、ReadSingleBlock コマンドをサポートしていません。

古い My-d タグへのリードは、タグ固有コマンドである「Myd\_Read」または「ReadBytes」を使用してください。

#### 8. 5 WriteSingleBlock

タグのメモリ上の指定した1ブロックにデータを書き込む場合に使用します。 書き込むタグによってオプションフラグが変わります。環境設定の「動作環境」で変更してください。 タグが TI の Tag-it HF-I の場合、「環境設定」の Write 関係コマンド欄にあるオプションフラグを1とします。 その他のタグの場合0とします。

書き込むブロックNo及び書き込むデータを入力してください。(文字列)

| 設定値の入力   |     |       | × |
|----------|-----|-------|---|
| ブロックNO   |     |       |   |
|          | 0 🌩 |       |   |
| データ(4文字) |     |       |   |
| 1234     |     |       |   |
| I        |     |       |   |
|          | ОК  | キャンセル |   |

バイナリデータを書き込みたい場合は、「設定」→「環境設定」のデバッグで「1BlockWrite 時バイナリデータの書 き込みを行う」にチェックを入れてください。ダイアログが変わります。

| 1ブロック書込       | ×     |
|---------------|-------|
|               |       |
|               |       |
| アドレス(HEX) 1 👤 |       |
| 上位バイト         | 下位バイト |
| データ(HEX) 🛛 👤  |       |
|               |       |
|               |       |
| (OK)          | キャンセル |
|               |       |

OK ボタンでコマンドが実行されます。

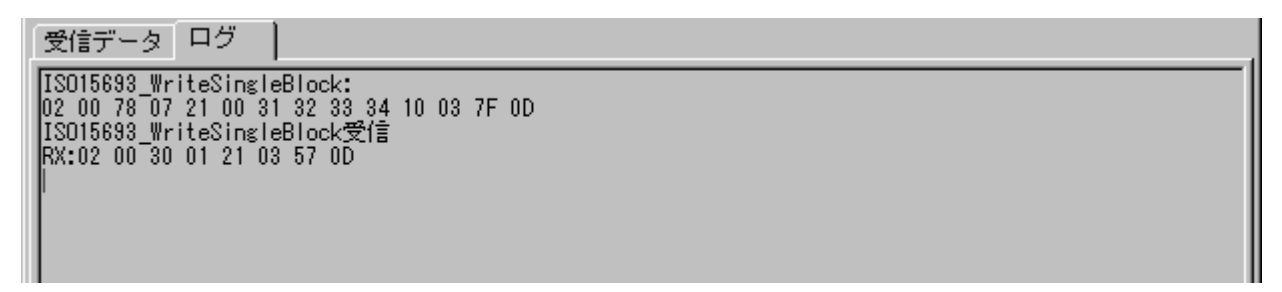

正常終了であれば書き込み完了となります。

確認するには Read 系コマンドを実行してください。

また、4文字以上のデータを入力しても5文字目以降は無視して4文字目までが書き込まれます。

古い My-d タグは、WriteSingleBlock コマンドをサポートしていません。

古い My-d タグへのライトは、タグ固有コマンドである「Myd\_Write」または「WriteBytes」を使用してください。

### 8. 6 ReadMultiBlock

タグのメモリ上の連続した複数ブロックを一度に読み出す場合に使用します。

読み出し開始ブロック及びブロック数を入力してください。

| 設定値の入力       | × |
|--------------|---|
| ブロックNO ブロック数 |   |
|              |   |
|              |   |
| OK キャンセル     |   |

OK ボタンでコマンド実行となります。

|   | 受信データログ                                                                                                    |
|---|----------------------------------------------------------------------------------------------------|
|   | ISO15693_ReadMultiBlock:<br>02 00 78 04 23 00 0B 00 03 AF 0D<br>ISO1592_ReadMultiBlock====================================                                       |
| < | Totala: タカヤ株式会社 タカヤ株式会社 タカヤ株式会社+110 ( ) 「データをアスキー表示します )<br>RX:02 00 30 31 23 83 5E 83 4A 83 84 8A 34 8E AE 89 EF 8E DD 81 40 83 5E 83 4A 83 84 8A 94 8E AE 89 ) |
|   | EF 8E DO 81 40 83 5E 83 4A 83 84 8A 94 8E AE 89 EF 8E DO 10 03 03 CD 0D                                                                                          |

レスポンスに、指定したデータが返ってきます。

「環境設定」のRead 関係コマンド欄にあるオプションフラグを1にすると、レスポンスのデータの前にブロックセキュリティステータスが表示されます。

読み出し可能ブロックはタグ及び RW モジュールによって異なるのでご注意ください。

参考)

モジュール

TR3-C101: 最大5ブロックTR3-C201: 最大63ブロック

最大ブロックを超えた読み出しはエラーとなります。

古い My-d タグは、ReadSingleBlock コマンドをサポートしていません。 古い My-d タグへのリードは、タグ固有コマンドである「Myd\_Read」または「ReadBytes」を使用してください。

#### 8. 7 WriteMultiBlock

タグのメモリ上のブロックを複数ブロック書き込みを行う場合に使用します。 但し、Tag-it HF-I, I CODE SLI, My-d は、このコマンドには対応していません。

### 8. 8 SelectTag

SelectTag コマンドを実行するには UID の指定が必須となります。

まず選択状態にしたいタグに対して Inventory コマンドを実行してから SelectTag コマンドを送ってください。

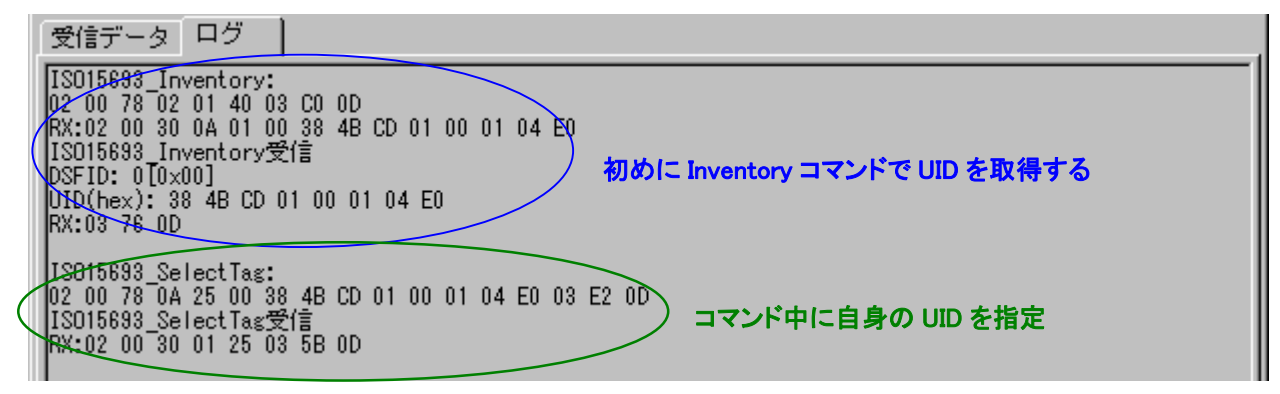

正常終了であれば、タグは「選択状態」へ遷移します。

SelectコマンドによりSelect状態となったタグに対し、オプションフラグ内のSelect\_flag=1として 各種コマンドを送信します。

複数枚のタグがアンテナ上にある場合、UIDを指定する事なくリード/ライトする事ができます。

#### 8. 9 ResetToReady

ResetToReady コマンドを実行した場合のログを下部に示します。

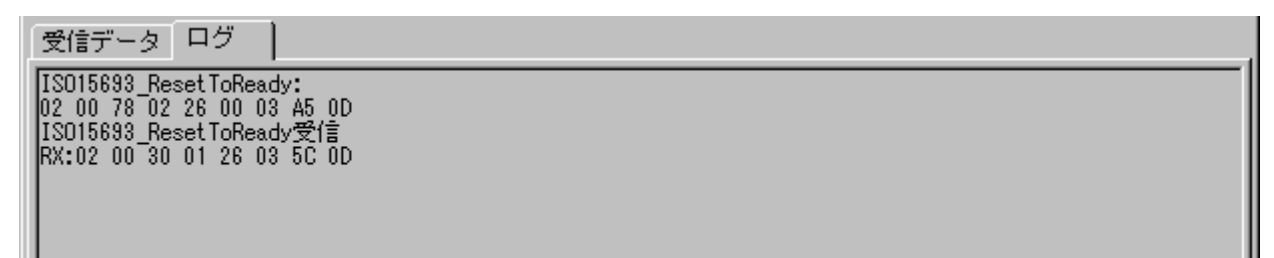

正常終了であれば、タグは「レディ状態」へ遷移します。

この状態にあるタグについては、UID無しでもUID付でもどちらでもリード/ライトが可能です。

### 8.10 WriteAFI

タグのメモリ上の AFI への書き込みを行う場合に使用します。

書き込むタグによってオプションフラグが変わります。環境設定の「動作環境」で変更してください。 タグが TI の Tag-it HF-I の場合、「環境設定」の Write 関係コマンド欄にあるオプションフラグを1とします。 その他のタグの場合0とします。

| 書き込む」 | AFI 値を入 | 力してく | ださい。 |
|-------|---------|------|------|
|       |         |      |      |

| 設定値の入力                        | × |
|-------------------------------|---|
|                               |   |
|                               |   |
|                               |   |
|                               |   |
| 5 🗲                           |   |
|                               |   |
| OK キャンセル                      |   |
|                               |   |
| K ボタンでコマンド実行となります。            |   |
| 受信データ ログ                      |   |
| ISO15693_WriteAFI:            |   |
| 02 00 78 03 27 05 00 03 AC 0D |   |
| RX:02 00 30 01 27 03 5D 0D    |   |
|                               |   |

正常終了であればAFI値書き込み完了となります。

#### 8.11 WriteDSFID

タグのメモリ上の DSFID への書き込みを行う場合に使用します。 書き込むタグによってオプションフラグが変わります。環境設定の「動作環境」で変更してください。 タグが TI の Tag-it HF-I の場合、「環境設定」の Write 関係コマンド欄にあるオプションフラグを1とします。 その他のタグの場合0とします。

書き込む DSFID 値を入力してください

| 設定値の入力                                                                                                    | × |
|----------------------------------------------------------------------------------------------------|---|
|                                                                                                    |   |
|                                                                                                    |   |
| データ(16進)                                                                                                    |   |
| 5 🗲                                                                                                    |   |
| OK キャンセル                                                                                                    |   |
| OK ボタンでコマンド実行となります。                                                                                          |   |
| 受信データログ                                                                                                    |   |
| ISO15693_WrietDSFID:<br>02 00 78 03 29 05 00 03 AE 0D<br>ISO15693_WrietDSFID受信<br>RX:02 00 30 01 29 03 5F 0D |   |
|                                                                                                    |   |

正常終了であれば、DSFID 値書き込み完了となります。

### 8. 12 GetSystemInfo

タグのメモリ上のシステム情報の取得を行う場合に使用します。

取得情報は、UID, DSFID, AFI、の他に下記の情報フラグとタグのメモリサイズ情報です。

| ĺ | 受信データログ                                                                              |
|---|--------------------------------------------------------------------------------------|
|   | ISO15693_GetSystemInfo:<br>02 00 78 02 28 00 03 44 0D                                |
| I | DSFID: 17[0x11]<br>[S91509 Oct.suter Info#9(=                                        |
| I | UID(hex): 0D 77 E4 01 00 00 07 E0                                                    |
|   | RX:02 UU 30 UF 2B UF UD 77 E4 U1 UU UU U7 EU 11 U5 3F U3 88 U3 AE UD<br>AFI: 5[0×05] |
| I | ブロック数: 64<br> ブロックサイズ: 4                                                             |
| l | I C基準: 0×88                                                                          |
| 1 |                                                                                      |

• UID

н

- DSFID
- AFI
- ・ VICC メモリサイズがあれば VICC メモリサイズ
- ・ IC 基準情報があれば IC 基準情報

これらのデータを取得することができます。

#### 8.13 GetMBlockSecSt

タグのメモリ上の複数のブロックセキュリティステータスの取得を行う場合に使用します。

開始ブロック No 及びブロック数を入力します。

| 設定値の入力 |      |           |   | × |
|--------|------|-----------|---|---|
| ブロックNO | 0 🌩  | ブロック数<br> | 4 |   |
|        | OK ) | キャンセル     |   |   |

OK ボタンでコマンド実行となります。

| 受信データ ログ                                                       |
|----------------------------------------------------------------|
| ISO15693_GetMBlockSecSt:                                       |
| 02 00 78 04 2C 00 04 00 03 B1 0D<br>US015693 CetWRIcalSecSt 母信 |
| RX:02 00 30 06 2C 00 00 00 00 00 03 67 0D                      |
|                                                                |
| フロックセキュリティステータス                                                |
|                                                                |
|                                                                |

指定したブロック数に応じて、ステータスが 00h または 01h で返されます。 00h : UNLOCK 01h : LOCK

#### 8. 14 Read1Block(Select)

Read1Block (Select) コマンドは、「選択状態」でのみ実行可能にした ReadSingleBlock コマンドです。

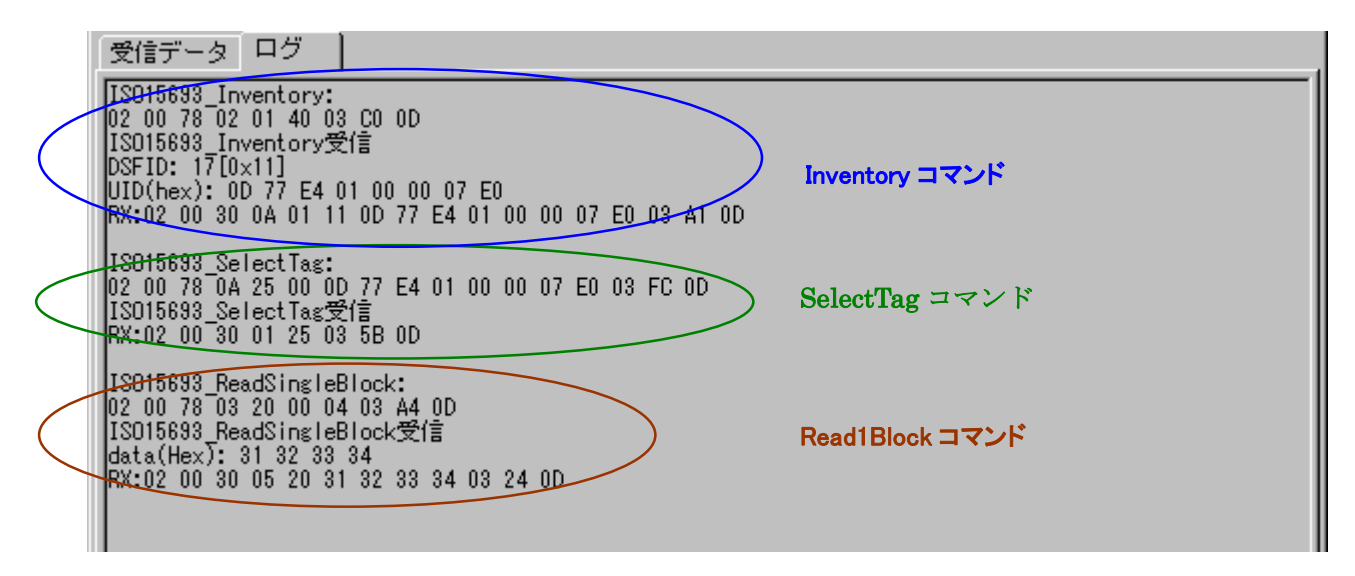

タグに SelectTag コマンドを実行し、「選択状態」に遷移させた後、Read1Block (Select) コマンドを実行してください。

#### 8. 15 Write1Block(Select)

WritelBlock(Select)コマンドは、「選択状態」でのみ実行可能にしたWriteSingleBlock コマンドです。

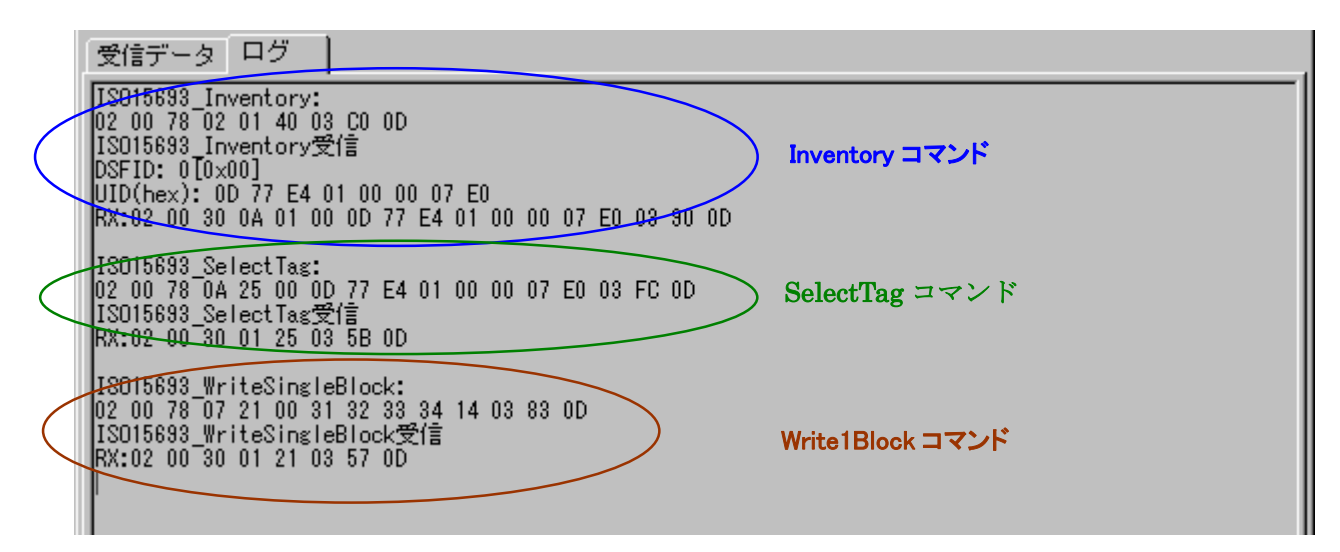

タグに SelectTag コマンドを実行し,「選択状態」に遷移させた後、Write1Block(Select)コマンドを実行してください。

#### 8. 16 LockBlock, LockAFI, LockDSFID, Lock2Blocks

それぞれ、タグのメモリ上の「指定ブロック」「AFI」「DSFID」「連続した2ブロック」をロックし、 リードオンリーとする場合に使用します。一度ロックすると解除はできませんのでご注意ください。 タグが TIの Tag-it HF-Iの場合、オプションフラグ内の Option\_flag を1とします。 その他のタグの場合0とします。

尚、LockBlock、Lock2Block に関しては実行時ブロック指定のためダイアログが出ますが、 LockAFI、LockDSFID は選択した瞬間ロックしてしまいますのでご注意ください。

### 8.17 コマンドダイアログの実行

| コマンドの実行      |           |               |          | ×        |
|--------------|-----------|---------------|----------|----------|
| -オプション       |           |               |          |          |
| UIDの指定       | 指定しない     |               |          | •        |
|              |           |               |          |          |
| select_flag  | O O 1     | AFI_flag      | © 0 © 1  |          |
| address (her |           |               |          |          |
| address_flag | 0 01      | ND_SIOTS_TIAG | 0 01     |          |
| option_flag  | 0 0 1     | 未使用           | © 0 0 1  |          |
|              |           |               |          |          |
|              | <b>b</b>  |               |          |          |
| コマンド         | Inventory |               |          | <b>_</b> |
|              |           |               |          |          |
| □ 連続実行する     |           |               |          |          |
|              |           |               |          |          |
|              |           |               |          |          |
|              |           |               |          |          |
|              |           |               | •        |          |
|              |           |               | 7        |          |
|              |           |               |          |          |
|              |           | キャンセル         |          |          |
|              |           |               |          |          |
| デバッグ用のダイアロ   | グです。      |               | ログが表示されま | す        |

デバッグ用のダイアログです。

IS015693 コマンドを実行することができます。

「連続実行する」にチェックを入れることで、連続でデータのやり取りが可能となっています。 各コマンドに対して、アンテナ読取距離や、動作確認を調べるのに使用できます。

# 9. my-dコマンド

my-d コマンドは My-d タグ固有のコマンドであり、Tag-it HF-I、I CODE SLI では使用できません。

### 9. 1 Read

読み出すブロック No を入力してください。

| ブロックNO          | × |
|-----------------|---|
| ブロックNOを入力してください |   |
| 3 🗲             |   |
| OK キャンセル        |   |

OK ボタンでコマンドが実行されます。

| 受信データログ                                                                                                    |
|----------------------------------------------------------------------------------------------------|
| Myd_ReadCommand:<br>02 00 78 04 80 03 00 00 03 34 0D<br>Myd ReadCommand OK                                                         |
| data(Hex <u>): 83 5E 83 4A 83 84 8A 94</u> ) 指定ブロックのデータ<br>data、 <u>タカヤ株</u><br>RX:02 00 30 09 10 83 5E 83 4A 83 84 8A 94 03 C1 0D |
| 1ブロックデータのアスキー表示                                                                                                    |

指定した1ブロック分(8バイト)のデータが表示されます。

### 9.2 Write

書き込むブロック No 及び書き込むデータを入力してください。

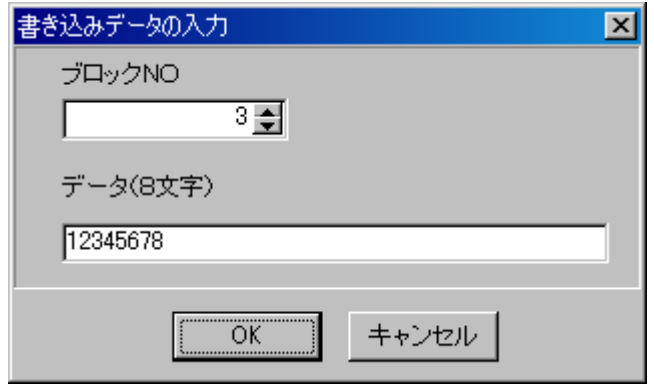

OK ボタンでコマンドが実行されます。

| 受信データ ログ                                                          |                                                  |
|-------------------------------------------------------------------|--------------------------------------------------|
| Myd_WriteCommand:<br>02 00 78 0C B1 03 00<br>RX:02 00 30 01 30 03 | 1 31 32 33 34 35 36 37 38 10 03 F1 0D<br>8 66 0D |

正常終了で書き込み完了です。

My-d タグの 0~2 ブロックは保護がかかっているので書き込みは 3 ブロックから有効となります。 8 文字以上のデータを入力しても、9 文字目以降は無視して 8 文字目までが書き込まれます。

# 10. 設定

### 10.1 R/Wの動作モードの設定

「6.3 動作モードの設定」を参照ください。

### 10.2 アンテナ切替の設定

下記、ダイアログの「アンテナ切替の設定」よりアンテナ切替に関する設定を行います。 TR3-L002C : ロングレンジタイプの2チャンネルアンテナ出力用R/Wのアンテナ切替設定メニューです 切替基板使用:アンテナ切替基板使用時のR/Wのアンテナ切替設定メニューです。

| 💊 TR3シリーズ デモプログラム               |                       |                  |           |
|---------------------------------|-----------------------|------------------|-----------|
| ファイル(F) 汎用コマンド(W) ISO15693コマンドΦ | my-dコマンド(M) カスタムコマンド∞ | 設定(2) ヘルプ(4)     |           |
|                                 | □ 有効 COM1 ▼           | 動作モードの設定のと       |           |
|                                 |                       | アンテナ切替の設定(U) 🛛 🕴 | TR3-L002C |
|                                 |                       | . アンテナの選択(V) 🌂   | 切替基板使用(Z) |
|                                 |                       | I/Oポートの設定の       |           |
|                                 |                       | EASの設定(E) ト      |           |
|                                 |                       | EASモードの設定(A)     |           |

設定内容詳細は、付属CD-ROM収録の「デモソフトによるアンテナ切り替えの設定.pdf」を参照ください。 各種R/Wにより設定内容が異なりますのでご注意ください。

#### 10.3 アンテナの選択

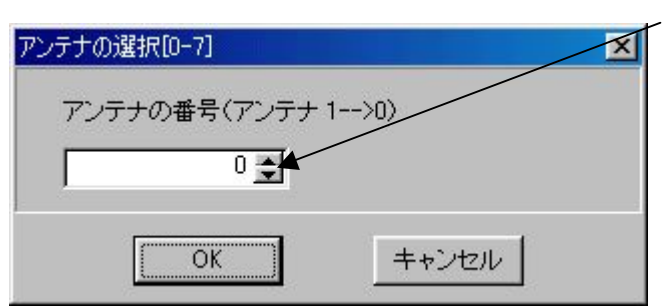

外部アンテナの自動切替え機能が無効の場合、 上位側からアンテナを指定します。

#### 10.4 I/Oポートの設定

TR3-C201, C101, L101等の、I/F部のI/Oポートを汎用のI/Oポートとして設定します。 詳細は、付属CD-ROM収録の技術資料「TR3 I/Oポートの設定内容について」を参照ください。

### 10.5 EASモードの設定

設定の「EASの設定」よりタグへAFIの値を書き込みます。

タグにAFI値を書き込みます。書込まれる値は、

「EASモードの設定」で設定済みの値が反映されます。

| ◆ TR3シリーズ デモプログラム                 |                         |                                              |
|-----------------------------------|-------------------------|----------------------------------------------|
| ファイル(F) 汎用コマンド(W) ISO15693コマンド(D) | my-dコマンド(M) カスタムコマンド(X) | 設定(Z) ヘルプ(H)                                 |
| <ul> <li></li></ul>               | □ 有効 COM1               | 動作モードの設定(T)<br>アンテナ切替の設定(U)<br>アンテナの選択(V)    |
| No. データ数 受信データ                    | UID                     |                                              |
|                                   |                         | EAS()設定(E) ON                                |
|                                   |                         | - EASモードの設定(A) OFF                           |
|                                   |                         | - R/Wのパラメータ設定(R)                             |
|                                   |                         | COMボートの設定(C)<br>通信パラメータ(W)<br>通信スピードの設定(X) ▶ |

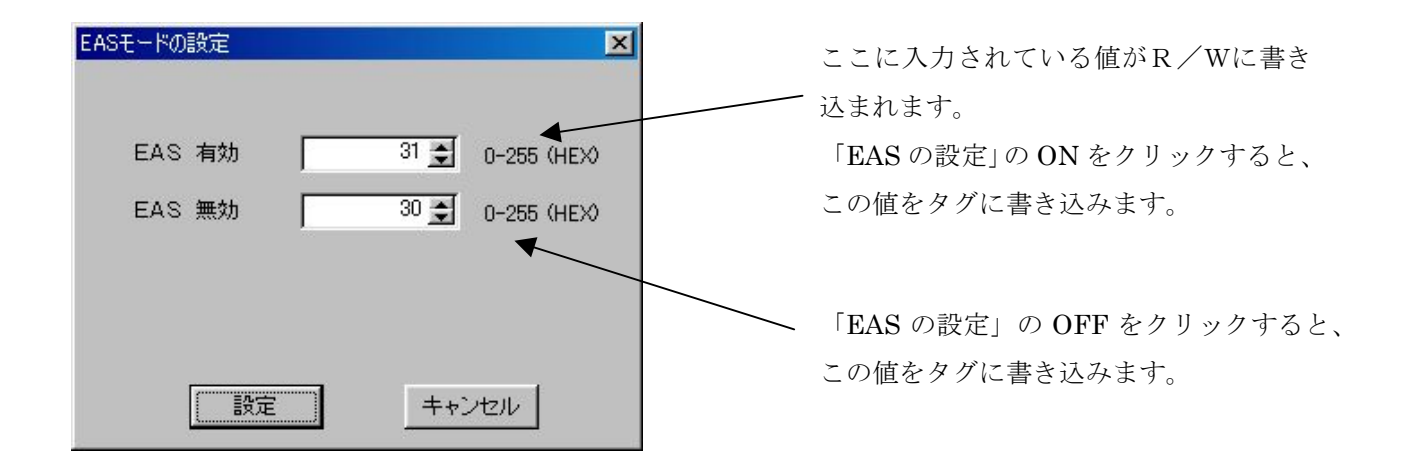

設定ボタンを押すと、R/Wに、EASモードで使用するAFI値が設定された後、EASモードになります。 EASモードでは、R/Wと同じAFI値をもつタグを読み取ります。

読み取らせたいタグにAFI値を設定してください。

レスポンスは"OK"を返し、「受信データ」で確認することができます。

#### 10.6 R/Wのパラメータ設定

R/Wの保持する設定を変更します。OKボタンを押すと、EEPROMに書き込み、リスタートします。 尚、以下の設定がR/Wのデフォルト設定となります。

(ただし、ゲートアンテナは、アンチコリジョン処理の設定=高速処理デフォルトとなります。)

| R/Wのパラメータ設定                       |          | ×            |
|-----------------------------------|----------|--------------|
| R/WのID(RS485使用時以外は.0を設定)          | [0-255]  | 0 🛊          |
| リトライ回数(2で1回リトライを行う)               |          | 1 🛊          |
| ブロックサイズ (Tag-it HFI, I-code SLIØ) | 場合(ま4)   | 4 🔹          |
| R/WのAFI値の設定値(16進[0-255])          |          | 0 🚖          |
| RDLOOPモード: 読み出しスタートブロッ            | ク(0-255) | 1 🔹          |
| RDLOOPモード: 読み出しデータ長(0-2           | 55)      | 4 🔹          |
| アンチコリジョン処理の設定                     | ⓒ 通常処理   | ○ 高速処理       |
| インベントリコマンド時のAFI値                  | ● 使用しない  | ○ 使用する       |
| インベントリ時のトリガー入力                    | ● 無効     | ○ 有効         |
| ブザー種別の設定(ハード設定)                   | ● 標準     | ○ ブザー音大      |
| IOPORT3の機能                        |          | ○ エラー出力      |
| ノーリードコマンド                         | ● 使用しない  | ○ 使用する       |
| シンプルライトコマンド時UIDを使用                | © Ltali  | 0 する         |
| ┌─── □ タグの選択を行う ─────             |          |              |
| € TI.my-d.フィリップス                  | € 富士通    |              |
| ОК                                | キャンセル    |              |
| Tag-it HF-I, I CODE SLI, My-d など  |          | のタグを使用するとき   |
| タグを使用するとき                         |          | <del>_</del> |

### 10.6.1 RS485 IF用、R/W ID値設定について

RS485使用時のIDを設定します。

付属CD-ROM収録の技術資料「RS485での複数台の使用方法について」を参照ください。

#### 10.6.2 リトライ回数の設定について

R/Wからタグへリードやライトする場合、設定したリトライ回数を上限とし、

OKになるまでR/W側で処理を繰り返す機能です。

用途は、使用環境が悪くノイズ発生源の近くなどで使用する場合、R/Wとタグ間の交信に妨害を受けて R/Wがエラーを返すような時に有効な機能です。

尚、設定値1の場合は、リトライなしとなります。

#### 10.6.3 ブロックサイズについて

PCがR/Wから受け取るデータブロックのサイズを設定します。 タグのブロックサイズ以外の値を入力してデータのやり取りをするとエラーとなりますので、 タグの仕様に従った値を入力するようにしてください。(尚、この設定はmy-dコマンドには影響しません。)

#### 10.6.4 R/WのAFI値の設定

R/WのAFI値を設定できます。これは「EASモードの設定」と同じ動作となりますが、 OKボタンを押してもEASモードにはなりません。

#### 10.6.5 RDLOOPモード読み出しブロック設定

RDLOOPモードで使用する読み出し開始ブロックを設定します。

#### 10.6.6 RDL00Pモード読み出しデータ長

RDL00Pモードで読み出すデータの長さを設定します。 開始位置はブロックNO指定ですが、データ長はバイト単位です。

#### 10.6.7 アンチコリジョンの設定

"高速処理"とした場合、アンチコリジョンを、高速化したアルゴリズムで処理します。 注)対応ROMバージョンは、1.21以降となります。

#### 10.6.8 インベントリコマンド時のAFI値

 R/Wに設定されたAFI値を利用して、読み取るタグを指定します。
 "使用する"とした場合、オートスキャンモード、連続インベントリモードなどの読み取りモードで AFI値を使用した処理を行います。

#### 10.6.9 インベントリ時のトリガー入力について

R/Wは、連続インベントリモードで動作させている場合、トリガ信号(トリガーSW)の入力(SW ON)のある間、上位側へUID送信をすることができます。この機能の無効/有効の設定を行います。

#### 10.6.10 ブザー種別の設定(ハード設定)

ブザーの種別を設定します。R/Wで使用しているブザーのタイプに合わせて設定します。

#### 10. 6. 11 IOPORT3の機能

IOPORT3をポートとして使用しない場合に、RS485の制御用か、オートスキャンモードなどの 読み取り時のエラーを示す信号のどちらの設定で使用するかを選択します。

#### 10. 6. 12 ノーリードコマンド

データの読取を確認します。

連続インベントリモード、トリガーモード、ポーリングモードを実行中、タグを読めない場合に R/Wは「BR」というデータを返します。

### 10.6.13 シンプルライトコマンド時UIDを使用

シンプルライトコマンド(タグデータ書き込み)時にUIDを指定します。 これは、複数のタグに連続でデータを書き込んでいく場合、対象でないタグに書き込みが行われるのを 防ぐために使用します。

実行時、ログには変化がありませんが、R/WはUIDを使用したデータの読み取りを行っています。

### 10.6.14 タグの選択

使用するタグの種類を選択します。

| TI, | my-d, | フィリ | ップスな | を選択し | _た場合、 | I | R/WØ | ΙD  | : |   | 0 |   |
|-----|-------|-----|------|------|-------|---|------|-----|---|---|---|---|
|     |       |     |      |      |       |   | リトラ  | イ回数 |   | : |   | 3 |
|     |       |     |      |      |       |   | ブロッ  | クサイ | ズ | : | 2 | 4 |
|     |       |     |      |      |       |   |      |     |   |   |   |   |

が初期値として自動でセットされます。

| 富士通を選択した場合、 | R/Wの I D | : | 0  |
|-------------|----------|---|----|
|             | リトライ回数   | : | 10 |
|             | ブロックサイズ  | : | 8  |

が初期値として自動でセットされます。

#### 10.7 環境設定

### 10.7.1 動作環境ダイアログの説明

メイン画面の設定から「環境設定」メニューを選択すると以下の環境設定のダイアログが開きます。

ここでは、R/Wからタグへ送信するコマンド(ISO15693)動作の環境設定を行い、UID指定と共に 読み込みや書き込みを行うかの選択を行います。

サポートタグの選択をするには、ダイアログメニュー内の「Tag-itの設定」「I-CODE2の設定」のボタンを押します。

- ・「Tag-itの設定」のボタンを押す場合 : Tag-it HF-I に対応した動作になります。
- ・「I-CODE2の設定」のボタンを押す場合:I・CODE SLI My-d に対応した動作になります。

| 環境設定                                               |
|----------------------------------------------------|
| 動作環境「デバッグ」                                         |
| UIDの指定 指定しない <                                     |
| リード関係のコマンド                                         |
| オプションフラグ © 0 0 1                                   |
| UIDの指定<br>指定しない                                    |
| ライト関係のコマンド                                         |
| オゴションフラヴ 〇〇                                        |
| UIDの指定 指定しない                                       |
| 「ロックブロック機能有効                                       |
| Tag-itの設定 I-CODE2の設定                               |
| OK         キャンセル                                   |
|                                                    |
|                                                    |
|                                                    |
| U U Find Control (1)                               |
| \ \ \ \ JードコマンドにU I D指定をする場合に設定します。                |
|                                                    |
| ↓ \ \ \ \ \ \ \ \ \ \ \ \ \ \ \ \ \ \ \            |
| ↓ ライトコマンドにUID指定をする場合に設定します。                        |
| く<br>ここをチェックするとメイン画面の「デバッグ(IS015693)」メニューで使えるコマンドに |
| ロック機能を持つコマンドが有効になります。                              |

### 10.7.2 UID指定

コマンド実行時、タグのUIDを指定することで、指定されたタグだけが応答を返します。 UIDの指定は、Inventory コマンドでUIDを取得してから行ってください。

 ・リードやライト以外のコマンドにUIDを指定する設定にした場合 適用されるコマンド

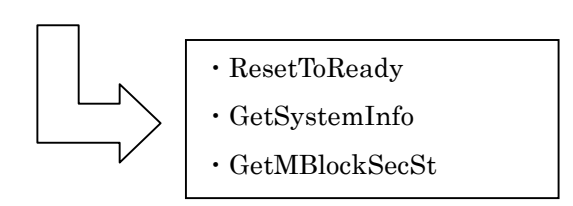

・リードコマンドにUIDを指定する設定にした場合

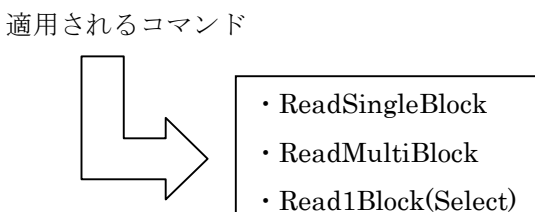

但し、Read1Block(Select) コマンドは、オプションフラグの select\_flag が 1 になっておりUIDの指定を するとエラーとなってしまうので、実際は使用できません。

・ライトコマンドにUIDを指定する設定にした場合

適用されるコマンド

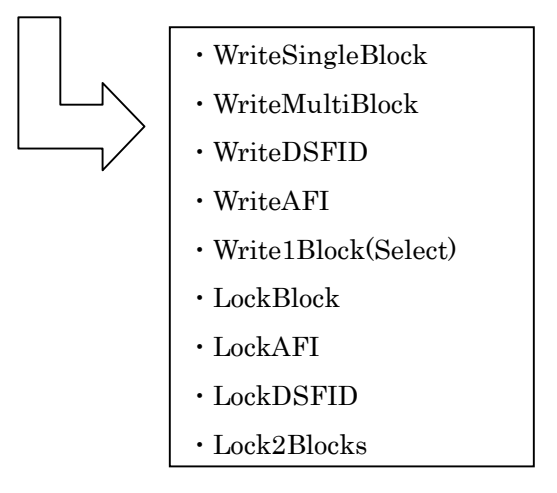

但し、Write1Block (Select) コマンドは、オプションフラグの select\_flag が 1 になっておりUIDの指定

を

するとエラーとなってしまうので、実際は使用できません。

#### 10.8 環境設定のデバッグ

デモプログラムの設定を行います。

尚、以下の設定がデフォルトの設定となります。

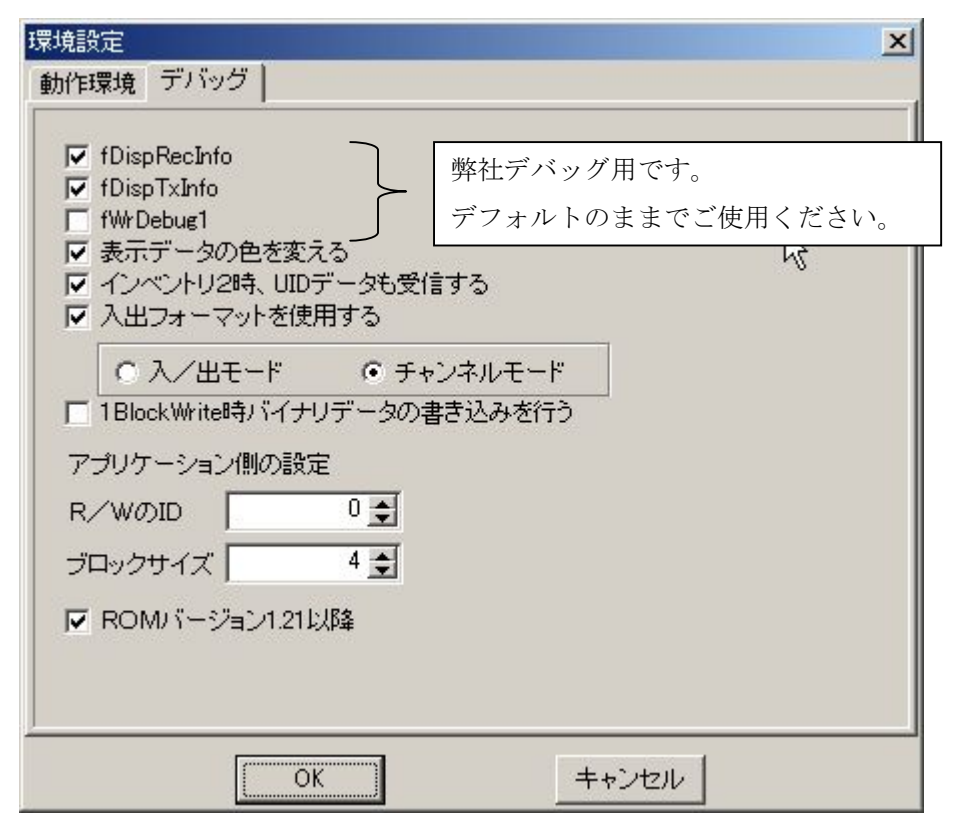

#### ・表示データの色を変える

「受信データ」に表示されるデータの色を設定します。 チェックがない場合、すべて青色となります。 チェックがある場合、最後に読み込んだデータは赤色表示され、それ以外は黒色表示となります。

#### ・インベントリ2時、UIDデータも受信する

チェックがない場合、Inventory2 実行で「受信UID数」だけ表示します。

・入出フォーマットを使用する

次項10.9 を参照ください。

#### ・1BlockWrite時のバイナリデータの書き込みを行う

書き込み時、デフォルトでは文字列を書き込みますが、 チェックがある場合、バイナリデータ書き込みとなります。

#### ・R/WのID

RS485使用時に設定するR/WのIDです。 ここで指定した IDの R/W に対し、制御を行います。

#### ・ブロックサイズ

R/Wがタグから受信するブロックサイズの設定です。

タグのブロックサイズ以外の値を入力してデータのやり取りをするとエラーとなる可能性がありますので、タグの仕様に従った値を入力するようにしてください。(尚、my-dコマンドには影響しません。)

#### ・ROMバージョン1.21

ROMバージョン 1.21 以降の場合はこちらをチェックしてください。

| 環境設定                                                                                                    |                                                         |
|----------------------------------------------------------------------------------------------------|---------------------------------------------------------|
| 動作環境 デバッグ                                                                                                    |                                                         |
| <ul> <li>✓ fDispRecInfo</li> <li>✓ fDispTxInfo</li> <li>「fWrDebug1</li> <li>✓ 表示データの色を変える</li> <li>✓ インベントリ2時、UIDデータも受信する</li> <li>✓ 入/出モード ○ デャンネルモード</li> <li>✓ 入/出モード ○ デャンネルモード</li> <li>✓ 1BlockWrite時バイナリデータの書き込みを行う</li> <li>アプリケーション側の設定</li> <li>R/WのID □</li> <li>✓</li> <li>ブロックサイズ 4</li> <li>✓ ROMバージョン1.21以降</li> </ul> | <ul> <li>チェックする</li> <li>チャンネルモードを<br/>設定する。</li> </ul> |
| OK キャンセル                                                                                                    |                                                         |

10.9.1 「受信データ」表示画面上にR/Wから受信したアンテナ番号を表示する場合

### 10.9.2 「受信データ」表示画面上にゲートシステムから受信した入出方向を表示する場合

| 環境設定                                                                                                    |                                                        |
|----------------------------------------------------------------------------------------------------|--------------------------------------------------------|
| 動作環境 デバッグ                                                                                                    |                                                        |
| <ul> <li>✓ fDispRecInfo</li> <li>✓ fDispTxInfo</li> <li>「fWrDebug1</li> <li>✓ 表示データの色を変える</li> <li>✓ インベントリ2時、UIDデータも受信する</li> <li>✓ 八田フォーマットを使用する</li> <li>● 入ノ出モード (○ チャンネルモード)</li> <li>✓ 1BlockWrite時バイナリデータの書き込みを行う</li> <li>アブリケーション(側の設定</li> <li>R/WOID</li> <li>● 受</li> <li>ブロックサイズ</li> <li>④ (○ )</li> <li>■ ROMU (○ ジョン1.21以降</li> </ul> | <ul> <li> → チェックする </li> <li>→ 入出モードを設定する。 </li> </ul> |
| OK キャンセル                                                                                                    |                                                        |

# 11. シリアル/USB接続専用設定

# 11.1 COMポートの選択

R/Wを接続するポートに合わせて設定します。 (PC側の設定)

| COMポートの設定 | ×     |
|-----------|-------|
| 「ポートの指定   |       |
| COM1      |       |
| C COM2    |       |
| С СОМЗ    |       |
| С СОМ4    |       |
| C COM5    |       |
| C COM6    | 設定    |
| C COM7    |       |
| C COM8    |       |
| С СОМ9    |       |
| C COM10   | キャンセル |

# 11.2 通信パラメータ

RS232Cの通信モードの設定 以下の設定にてご使用ください。

| COM | 1のプロパティ               |       |       | ?              | × |
|-----|-----------------------|-------|-------|----------------|---|
| ポ   | -トの設定                 |       |       |                | _ |
|     |                       |       |       |                |   |
|     | ビット/秒( <u>B</u> ):    | 19200 |       | <b>_</b>       |   |
|     | データ ビット( <u>D</u> ):  | 8     |       | •              |   |
|     | パリティ( <u>P</u> ):     | なし    |       | •              |   |
|     | ストップ ビット( <u>S</u> ): | 1     |       | •              |   |
|     | フロー制御( <u>F</u> ):    | なし    |       | •              |   |
|     | <u></u>               |       | 既定値() | 戻す( <u>R</u> ) |   |
|     | 0                     | К     | キャンセル | 適用( <u>A</u> ) |   |

尚、「ビット/秒」の設定は、R/W側の設定に合わせてください。 (R/W側のデフォルト:19200)

#### 11.3 通信スピードの設定

R/Wの通信速度を設定します。

• 9600bps • 19. 2kbps • 38. 4kbps

から選択してください。

ポートの通信速度も自動的に変更する仕様となっています。

尚、上記設定はR/Wと正しく通信できている状態で行ってください。 (通信できていない状態を修復するものではありません。)

注)対応ROMバージョンは、1.21以降となります。

#### 11.4 ポートチェック

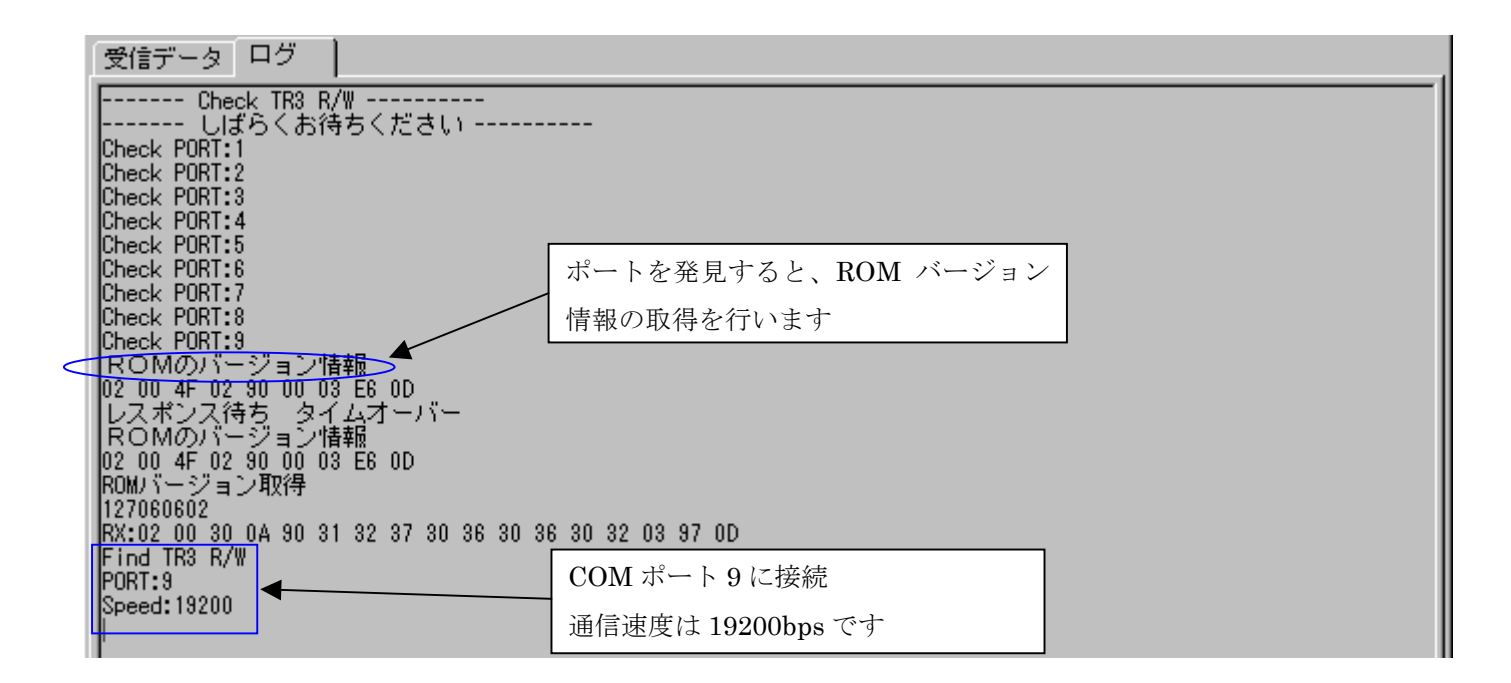

COM ポート 1~10 までの範囲で、接続可能なポートを自動で検出します。

正常に接続できた場合、そのポートで処理を終了します。

「Find」と表示されると、そのポートで接続された状態となります。

ポートが開けない場合は下部のようなダイアログが出ますので、OKボタンで次へ進んでください。

| Tr3demo2                 |
|--------------------------|
| COM1がオープン出来ません!!         |
| ポートを及びパラメータ設定を再確認してください。 |
| (OK)                     |

# 12. LAN接続専用設定

# 12.1 LAN接続の設定

| ここでは、TCP/IPの再接続が可能です。                                                                             | <u>NETBset1.exe 設定画面</u>                                                              |
|---------------------------------------------------------------------------------------------------|---------------------------------------------------------------------------------------|
| PC側のTCP/Pの設定                                                                                      | ネットワークボードの設定                                                                          |
| TCP/IP動作モード(PC側)     接続先       C クライアント     IPアドレス       10 量:     16 量:       パート番号     10777 量: | MAC77 <sup>K</sup> Lス<br>0                                                            |
| <ul> <li>・サーバー</li> <li>ボート番号</li> <li>3335 €</li> </ul>                                          | する<br>CP/IP(接続先) 10: 16: 77: 171<br>000T/18<br>3335 €<br>フスクラ 16 ★ (フスクラなわれざま)        |
| PCのTCP/IPの設定<br>IP Address<br>NET MASK                                                            | マスジ長<br>「● 重 10 mm (マスジ有双MITBD)<br>「● 自動接続モード<br>通信スピード 19.2kbps ▼                    |
|                                                                                                   | 送信タイミング 10 <b>美</b> ms                                                                |
| 接続                                                                                                |                                                                                       |
| 「接続」ボタンで接続を開始します。                                                                                 |                                                                                       |
| しばらくお待ちください<br>TCP/IP 接続中                                                                         | $\frac{2(2+1)(2+1+1)}{PC(2+1)} \Rightarrow R/W(2+1)$<br>R/WのIPアドレスとポート番号を入力して<br>ください |
| Cancel                                                                                            | <u>サーバモード(デフォルト設定)</u><br>R/W(クライアント) $\Rightarrow$ PC(サーバ)                           |
| 上のダイアログが消え、                                                                                       | PC のポート番号を入力してください。                                                                   |
| ・クライアントモードを選択した場合<br>受信データ ログ<br>ClientSocket1Disconnect<br>ClientSocket1Connect                  |                                                                                       |

・サーバモードを選択した場合

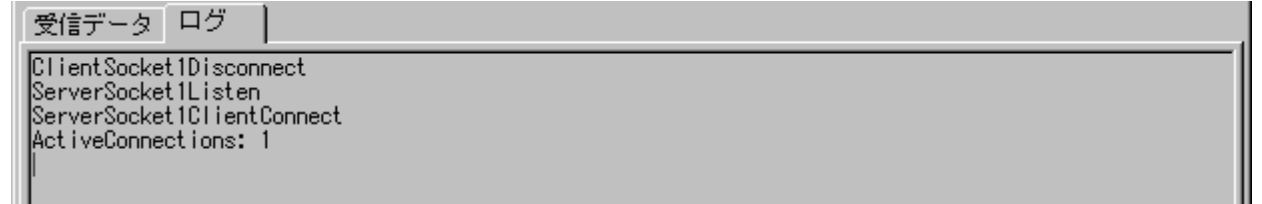

と表示されれば接続完了です。

※ TCP/IPの接続は状況によって左右され、時間がかかることもあります。

### 12.2 PINGの実行

IP アドレスの範囲を指定し、接続状態を確認することが出来ます。 上位3バイトは固定で、下位1バイトの範囲を指定します。 「Search」を実行すると、指定した範囲の接続状況を調べることができます。

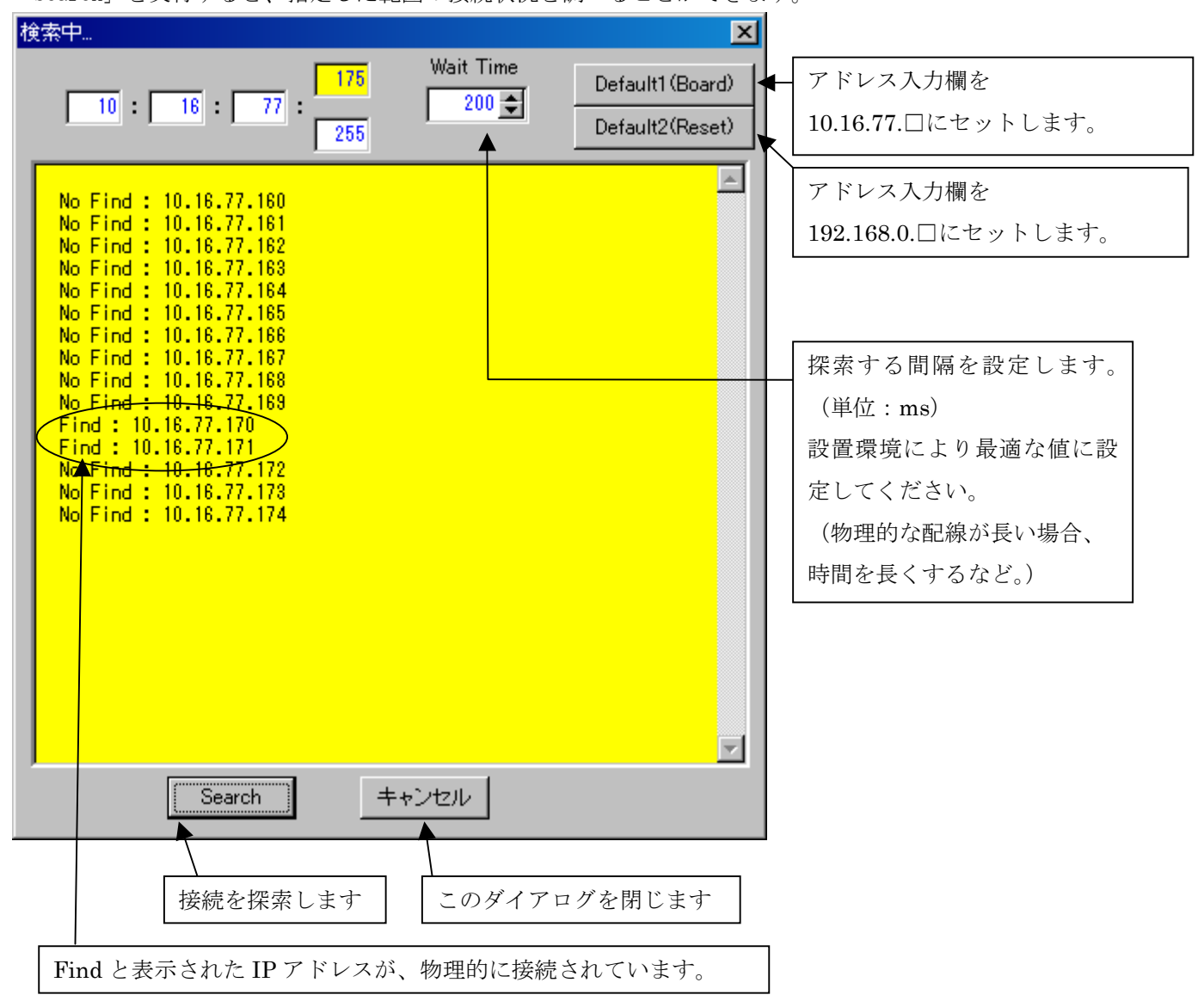

# 13. TR3Gate1 用設定

ゲートオプション機能の設定を行う場合ご使用ください。

但し、ゲートオプションのハード実装状態により使用できる機能が変りますのでご注意ください。

設定内容の詳細は、技術資料(付属 CD-ROM 収録の「G001A 解説書、G002 解説書又は G003 プロトコル説明 書」)を参照ください。

下記メニューは、G001A、G002、及びG003の機種で共通に使用できます。

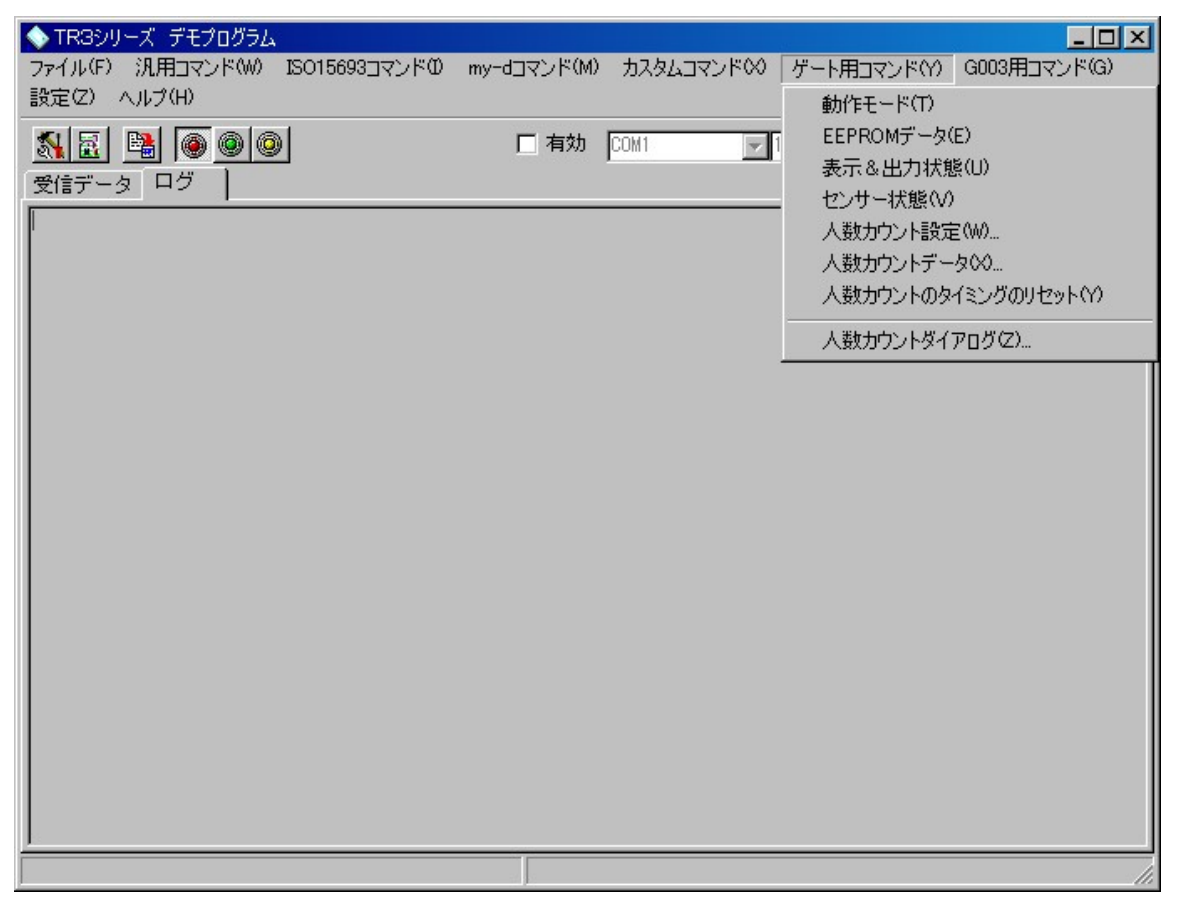

※ メニューに「ゲート用コマンド」がない場合は、設定の「環境設定」ダイアログを開き、 「ゲート用コマンドを有効にする」にチェックを入れてください。

| 環境設定                                |            |
|-------------------------------------|------------|
| 動作環境 デバッグ                           |            |
|                                     |            |
| I DispBecInfo                       |            |
| IV fDispTvInfo                      |            |
|                                     |            |
| □ INFDEDUET<br>□ まデデータの色を変える        |            |
| ▼ Winth J2時 JIDデータも受信する             |            |
|                                     |            |
|                                     |            |
| ○ 入/出モード ○ チャンネルモード                 |            |
| □ 1BlockWrite時バイナリデータのまま込みを行う       |            |
| 1 1000KW/104() 11) 97 30/80/20/2019 |            |
| アプリケーション側の設定                        |            |
|                                     |            |
|                                     |            |
| ブロックサイズ 4 曼                         |            |
|                                     | - チェックを入れる |
| ROMバージョン1.21以降                      |            |
| ▼ ケート用コマンドを有効にする                    |            |
|                                     |            |
| J                                   |            |
| OK         キャンセル                    |            |
| - 51 -                              | 1          |

下記メニューは、G003の機種でのみ使用できます。

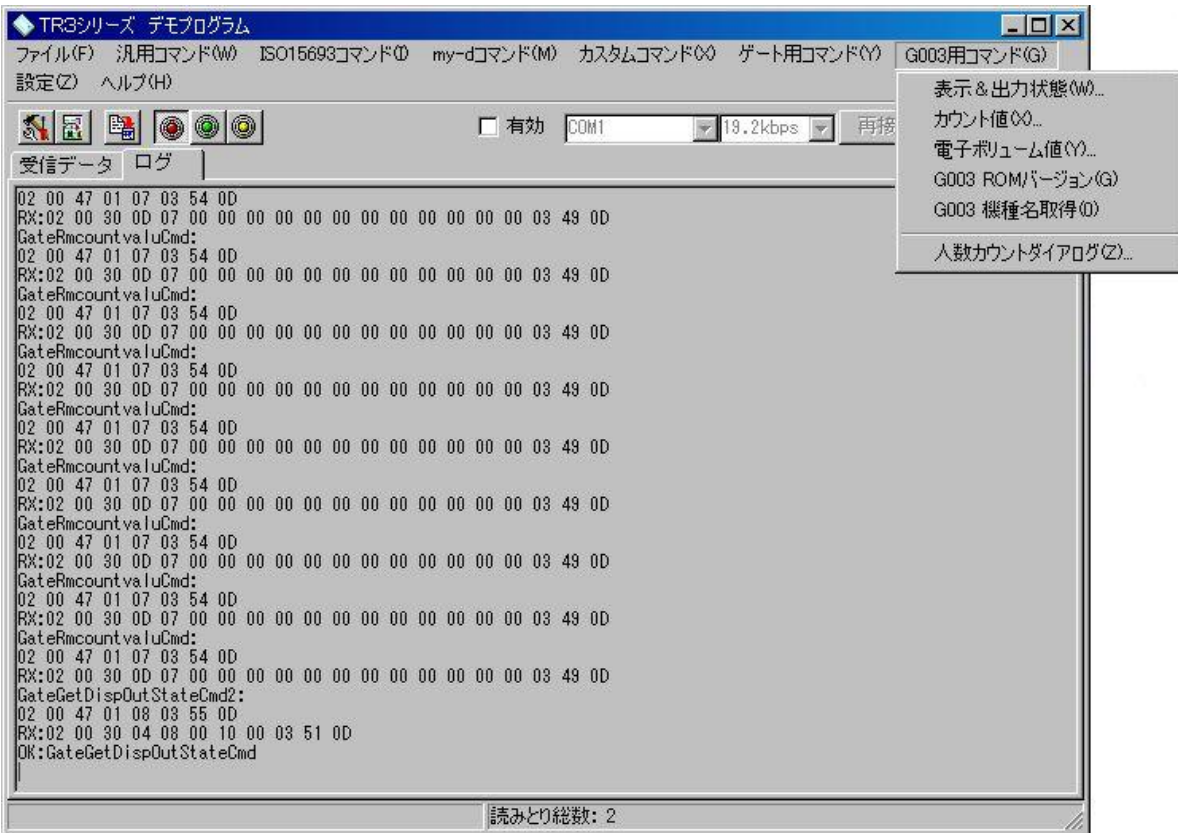

### 13.1 動作モード

現在のゲートオプション機能の動作状態を表示します。

通常、電源 ON 時、IO 基板の SW (DIPSW)の状態を読み込み、表示します。設定を変更した場合は、反映さ れます。電源 OFF/ON 後は、IO 基板の SW (DIPSW) を再度読み込むため、元に戻ります。

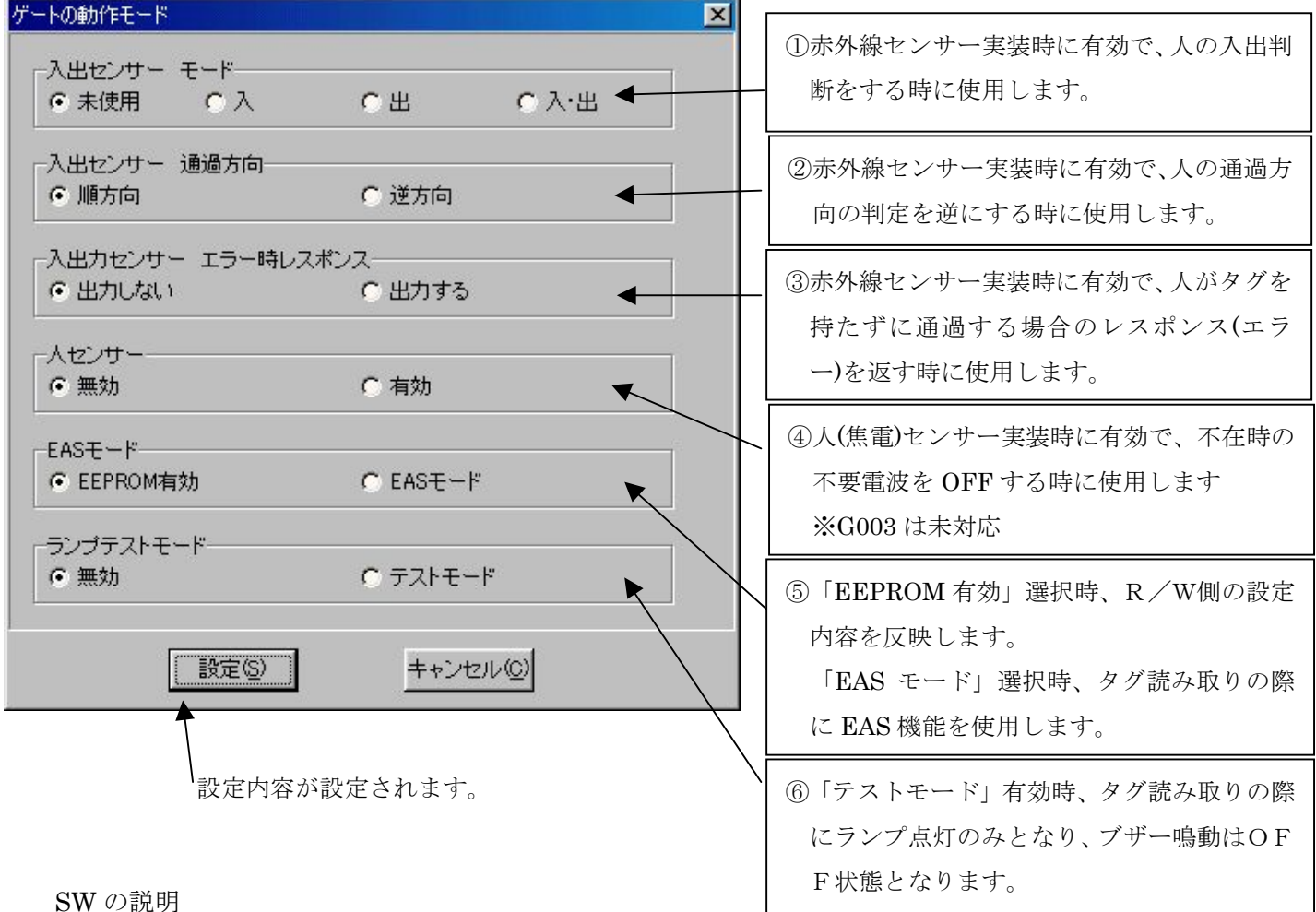

| SW ( | の説明 |
|------|-----|
|------|-----|

|   | SW 番号 | 説明                                    |
|---|-------|---------------------------------------|
|   |       | 入出センサーモード                             |
| 1 | 1     | 0FF:未使用 ON :入のみの判定 0FF:出のみの判定 0N:入出判定 |
|   | 2     | OFF: OFF: ON: ON:                     |
| 2 |       | 入出センサー通過方向                            |
|   | 3     | OFF:順方向 ON:逆方向                        |
| 3 |       | 入出センサーエラー時レスポンス                       |
|   | 4     | OFF::出力しない ON:出力する                    |
| 4 |       | 人センサー                                 |
|   | 5     | OFF: 無効 ON: 有効                        |
| 5 |       | EASモード                                |
|   | 6     | OFF:無効 ON:EAS モード                     |
| 6 |       | ランプテストモード                             |
|   | 7     | OFF: 無効 ON: テストモード                    |
| _ | 8     | 未使用                                   |

## 13.2 EEPROMデータ

ゲートのオプション機能の動作設定を変更する場合にご使用ください。

| ゲート用メモリースイッチの設定            | And the Real Property lies of the Party lies of the Party lies of |                               | ×       | 入出判断の「入」時   |
|----------------------------|----------------------------------------------------------------------------------------------------|-------------------------------|---------|-------------|
| メモリースイッチ1 メモリースイッチ2 .      | メモリースイッチ3   メモリー                                                                                                    | ・スイッチ4   メモリースイッチ5   メモ!<br>へ | ノースイッ・・ | ブザー音の変更     |
| ▲時のフリー音<br>●ビー~ ●ビッ、ビッ、・   | ·· 0 ピロ、ロ、 ···                                                                                                    | O ツートトツー、…                    |         | ※入出機能なしの場   |
| 入時のブザー音量<br>○ OFF ○ ○ 小    | СФ                                                                                                    | <b>_</b>                      |         | 合のデフォルト値    |
|                            |                                                                                                    |                               |         | 入出判断の「出」時   |
| 出時のブザー音<br>C ビー ~ C ビッ、ビッ、 |                                                                                                    | © ツートトツー、···                  |         | ブザー音の変更     |
| 出時のブザー音量                   | с. <del>т</del> .                                                                                                    | (                             |         | ※入出機能使用時の   |
|                            | 0 4                                                                                                    | J                             |         | み<br>有効     |
| エラー時のブザー音<br>のビー ~ のビッ、ビッ、 |                                                                                                    | C ツートトツー、…                    |         | 入出判断の「エラー」  |
| エラー時のブザー音量<br>C OFF C 小    | СΦ                                                                                                    | C ★                           |         | 兴入出/通過機能使   |
|                            |                                                                                                    |                               |         | 用時のみ有効      |
| ・ ブザー                      | ○ 音声                                                                                                    |                               | ◀────   | 音の選択        |
|                            |                                                                                                    |                               |         | ブザー or      |
|                            | <u>策⑤</u> <u>+ャン</u>                                                                                                    | ter C                         |         | 音声合成(オプション) |

| ート用メモリースイッチの設定                                            | タグ読取時のブザーと                      |
|-----------------------------------------------------------|---------------------------------|
| メモリースイッチ1 メモリースイッチ2 メモリースイッチ3 メモリースイッチ4 メモリースイッチ5 メモリースイッ | ランプの点灯時間                        |
| ブザー&ランブの連続<br>● OFF ● ON                                  | 「OFF」:設定内容にて動作                  |
| ーブザーをランプ時間のベースタイム                                         | 「ON」:連続動作                       |
| 0.25 Sec 0.5 Sec 0.1.0 Sec 0.100 Sec                      |                                 |
| ブザー&ランブ時間 ベースタイム × 3 マ (秒)                                | 立上時動作モードの有           効な参照先選択    |
| 立上時DIPSWの有効指定<br>◎ OFF: DIPSW ◎ ON: EEPROM                | (メモリースイッチ6参照)                   |
| 「パネルLED使用の入出センサーテストモード<br>◎ OFF:パネルLED ○ ON:センサー入力        | 「OFF」: 状態表示モード<br>「ON」: 赤外線センサー |
| 入側のランプ ○ 点滅 ○ 点灯 ○ フラッシング 】                               | の<br>反応<br>確認                   |
|                                                           | - 入出判断の「入」時                     |
| 田側のランプ<br>○ 消灯 ● 点滅 ○ 点灯 ○ フラッシング                         | ランプ点灯モード変更                      |
|                                                           | ※入出機能なしの場合                      |
|                                                           | のデフォルト値                         |
|                                                           | へ入出判断の「出」時                      |
|                                                           | ランプ点灯モード                        |
|                                                           | ※入出機能使用時のみ                      |

有効

| ゲート用メモリースイッチの設定                             |                                         |
|---------------------------------------------|-----------------------------------------|
| エラー時のランプ     ○ 点灯     ○ うつシング               | 入出判断の「エラー」時                             |
| 入側の音声 Ochビー                                 | ランプ点灯モード<br>※入出/通過機能使用時<br>のみ有効         |
| 出側の音声 ローーーーーーーーーーーーーーーーーーーーーーーーーーーーーーーーーーーー | <ul><li>音声合成機能実装時に</li><li>有効</li></ul> |
| エラー時の音声 Offrッツートトッー 💌                       | 入出判断音声選択<br>(オプション)                     |
|                                             |                                         |
|                                             |                                         |

| -ト用メモリースイッチの設定 X                                                                                                    | ※オプション機能                              |
|----------------------------------------------------------------------------------------------------|---------------------------------------|
| メモリースイッチ1   メモリースイッチ2   メモリースイッチ3 メモリースイッチ4   メモリースイッチ5   メモリースイッ<br>音声出力回数                                                                                                    | 音声出力の選択                               |
| へ出時タグ読取有効時間のペースタイム       0.025 Sec       0.05 Sec       0.05 Sec </td <td>入出判断時、ゲート<br/>通過時の読み取りタ<br/>グの有効時間</td>                                                                                                    | 入出判断時、ゲート<br>通過時の読み取りタ<br>グの有効時間      |
| へ出時少う読取有効時間 ペースタイム × 「 (物) / (物) / (小) / (小) / ( | 次通過者のタグ先読<br>みの場合、読み取り<br>が無効となる間隔    |
| -ブザー&ランプ等の自動制御有無<br>© 0:有り O 1:無し<br>-入出センサーの使用モード<br>© 0: 3 出日 O 1:通過日                                                                                                    | 読取時ランプ自重<br>点灯の選択                     |
| ○ 0. 八山州                                                                                                    | 赤外線センサーの用途<br>1 通路:入出、通過<br>2 通路:通過のみ |

| ゲート用メモリースイッチの設定                                                                                                    | ※オプション機能                                                                                                 |
|----------------------------------------------------------------------------------------------------|----------------------------------------------------------------------------------------------------|
| メモリースイッチ1   メモリースイッチ2   メモリースイッチ3   メモリースイッチ4 メモリースイッチ5   メモリースイッチ5   メモリースイッチ         入出赤外センサーセンシング時間       0.01 Sec × 0         入出センサーのN/OFF後の無効時間       0.01 Sec × 2 | 赤外線センサーの<br>サンプリング時間設定<br>(チャタリング防止)                                                                     |
| 人検知センサーON/OFF間のベースタイム     0.25 sec     0.05 sec     0.10 sec     0.10 sec                                                                                               | ー 焦電センサーの<br>サンプリング時間設定                                                                                  |
| 人検知センサーON/OFF間の時間 ベースタイム × 4 ■                                                                                                    | <ul> <li>焦電センサーが人を</li> <li>感知後、電波 ON 状態</li> <li>に移行してから電波</li> <li>OFF 状態に至るまで</li> <li>の間隔</li> </ul> |
|                                                                                                    |                                                                                                    |

|                      |                                                 |           |            |   | s. de l'aleman        |
|----------------------|-------------------------------------------------|-----------|------------|---|-----------------------|
| • 0: OFF             |                                                 | C 1 : ON  |            |   | <br>  リレー出力時間診        |
| リレー出力時間の             | «- <i>,</i> ,,,,,,,,,,,,,,,,,,,,,,,,,,,,,,,,,,, | ~ ~ ~     | 0.400      |   |                       |
| C 0.25 sec           | (• U.5 sec                                      | C 1.U sec | C 10.0 sec |   |                       |
| リレー出力時間              | ~- <i>д</i> эгц × [0                            | -         |            |   |                       |
| 3.00%086 <b>7</b> .0 |                                                 |           |            | ) | ゲート動作モー               |
| ○ 0:0FF              | C1:入                                            | ○2:出      | C 3:入出     |   | EEPROM 設定             |
| へ出力センサー コ<br>◎ 出力しない | -フー時レスホノス―<br>〇 と                               | 出力する      |            |   | DIPSW 有効指<br>が FEPPOM |
| 人センサー――<br>© 無効      | 0 7                                             | 自効        |            |   | か EEPROM<br>に有効       |
| EASモード<br>・ EEPROM有効 | C E                                             | ASモード     |            |   |                       |
| ランプテストモード            | 0.5                                             | テストチード    |            |   |                       |

| ゲート用メモリースイッチの設定   |                    |                                           | ×        |                     |
|-------------------|--------------------|-------------------------------------------|----------|---------------------|
| メモリースイッチ3 メモリースイッ | ッチ4 メモリースイッチ5 メモリー | -スイッチ6 メモリースイッチ7                          | <u>•</u> |                     |
| スピーカー音量           | 0                  | 0~8: 0:OFF, 8:最大音量<br>9~15: 未使用(設定時は、最大音量 |          | スピーカの音量値<br>※G003 用 |
|                   |                    |                                           |          |                     |
|                   |                    |                                           |          |                     |
|                   |                    |                                           |          |                     |
| <u></u>           | [ <u>設定⑤</u> ] ++ン | vセル©                                      |          |                     |

### 13.3 表示&出力状態

マニュアルでゲートのブザーやLEDの動作確認をする時に使用します。

動作確認時の出力時間は、EEPROMの設定値を参照しています。

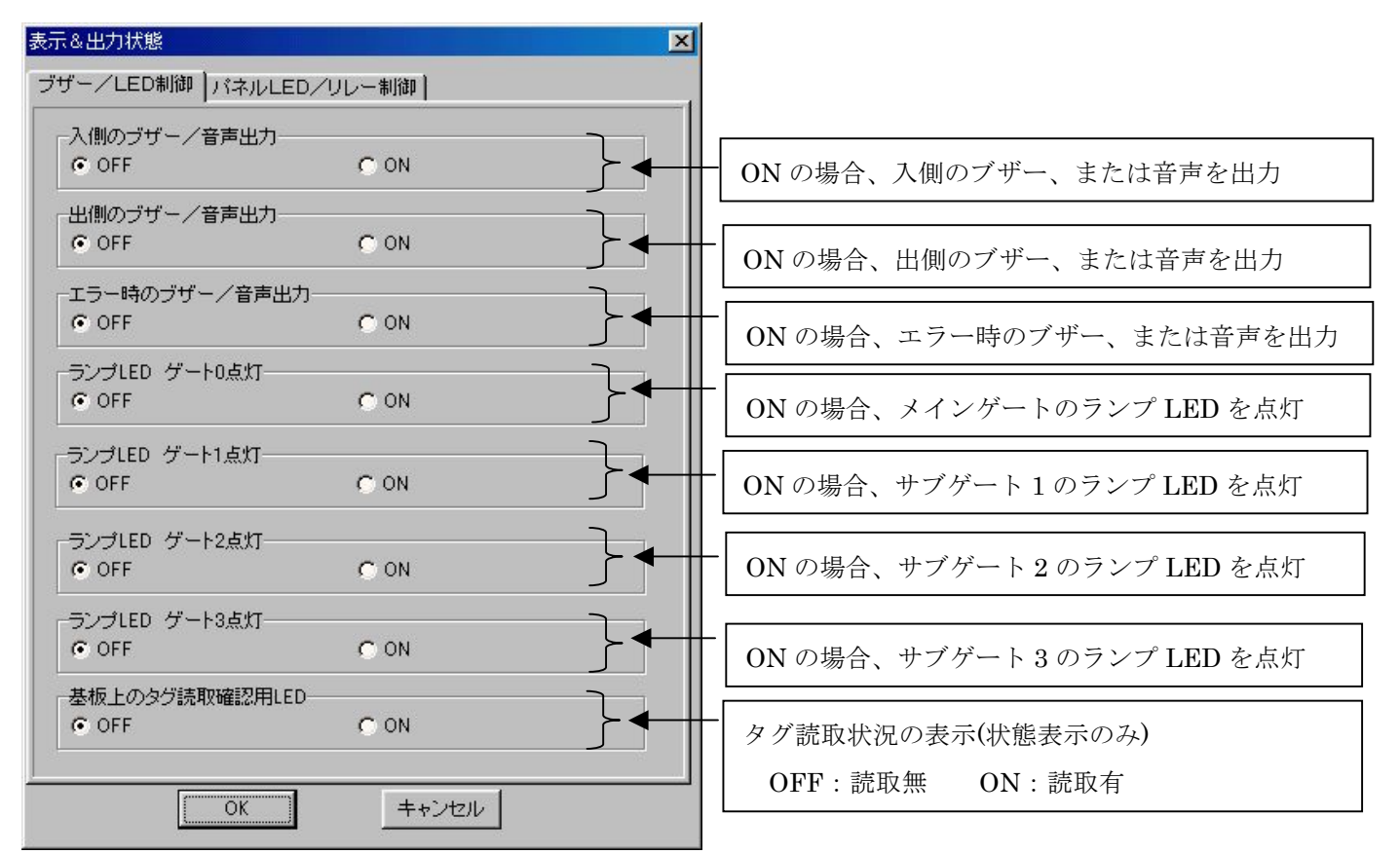

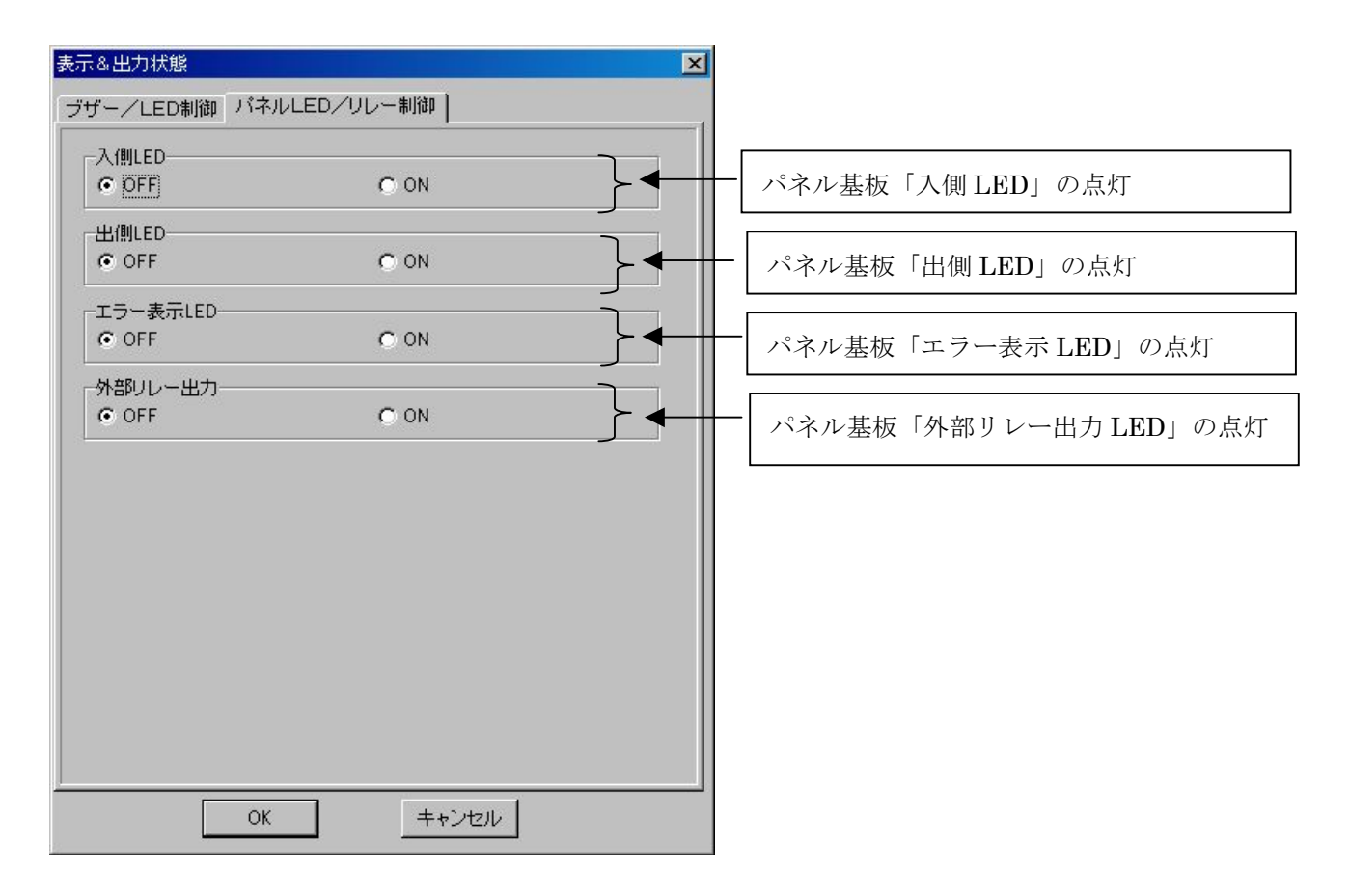

# 13.4 センサー状態表示

手動操作でゲートのブザー解除 SW 入力やセンサー入力の状態を確認するときに使用します。

| センサー状態表示                                          |                                                                                                    |
|---------------------------------------------------|----------------------------------------------------------------------------------------------------|
| 解除SW DIPSW 入出センサー   人検知センサー  <br>解除SW<br>© OFF ON | 外部 S Wの入力状態を表示<br>OFF : オープン<br>ON : ショート (GND レベルの信号入力)                                                                                  |
|                                                   | ゲートは、タグ読取時一度でも反応すると音<br>出力やランプ点灯を連続動作し続けること<br>ができます。外部SWは、そのモードに入っ<br>た場合、一旦解除する時に使用します。                                                 |
| <br><br><br><br><br><br>                          |                                                                                                    |
| センサー状態表示<br>解除SW DIPSW 入出センサー ↓ 人検知センサー ↓         | []                                                                                                    |
| DIPS₩: 00 } ◀                                     | <ul> <li>DIPSW の状態を表示</li> <li>このSWは、スタンドアロンで使用する時</li> <li>に設定するSWです。</li> <li>ゲートアンテナの動作モードの機能を8</li> <li>ビットの16進表記で表示しています。</li> </ul> |
|                                                   | 機能は、「G003 通信プロトコル説明書」の<br>ゲートの動作モードの取得コマンドの項<br>を参照ください。                                                                                  |
|                                                   |                                                                                                    |

|                                       | d .                      |
|---------------------------------------|--------------------------|
| 解除SW DIPSW 入出センサー 人検知センサー             |                          |
| 入出センサー0<br>◎ OFF ○ ON 入 ←             | 赤外線センサー1 遮蔽時 : <b>ON</b> |
| 入出センサー1<br>© OFF ○ ON  }              | 赤外線センサー2 遮蔽時 : ON        |
| 入出センサー2<br>● OFF ● ON                 | 赤外線センサー3 遮蔽時:ON          |
| 入出センサー3<br>○ OFF ○ ON<br>〇 ON         | 赤外線センサー4 遮蔽時:ON          |
| →<br>入出センサー4<br>© OFF © ON            | 赤外線センサー5 遮蔽時 : <b>ON</b> |
|                                       |                          |
|                                       |                          |
|                                       |                          |
| OK キャンセル                              |                          |
|                                       | 1                        |
| センサー状態表示<br>解除SW│DIPSW│入出センサー 人検知センサー |                          |
| 人検知センサー<br>● OFF ○ ON                 | 人(焦電)センサーの反応時に ON になります。 |
|                                       | ※G003 位本对応               |
|                                       |                          |
|                                       |                          |
|                                       |                          |
|                                       |                          |
|                                       |                          |
|                                       |                          |
| OK キャンセル                              |                          |

### 13.5 人数カウント設定

人数カウント機能の設定を行う時に使用します。

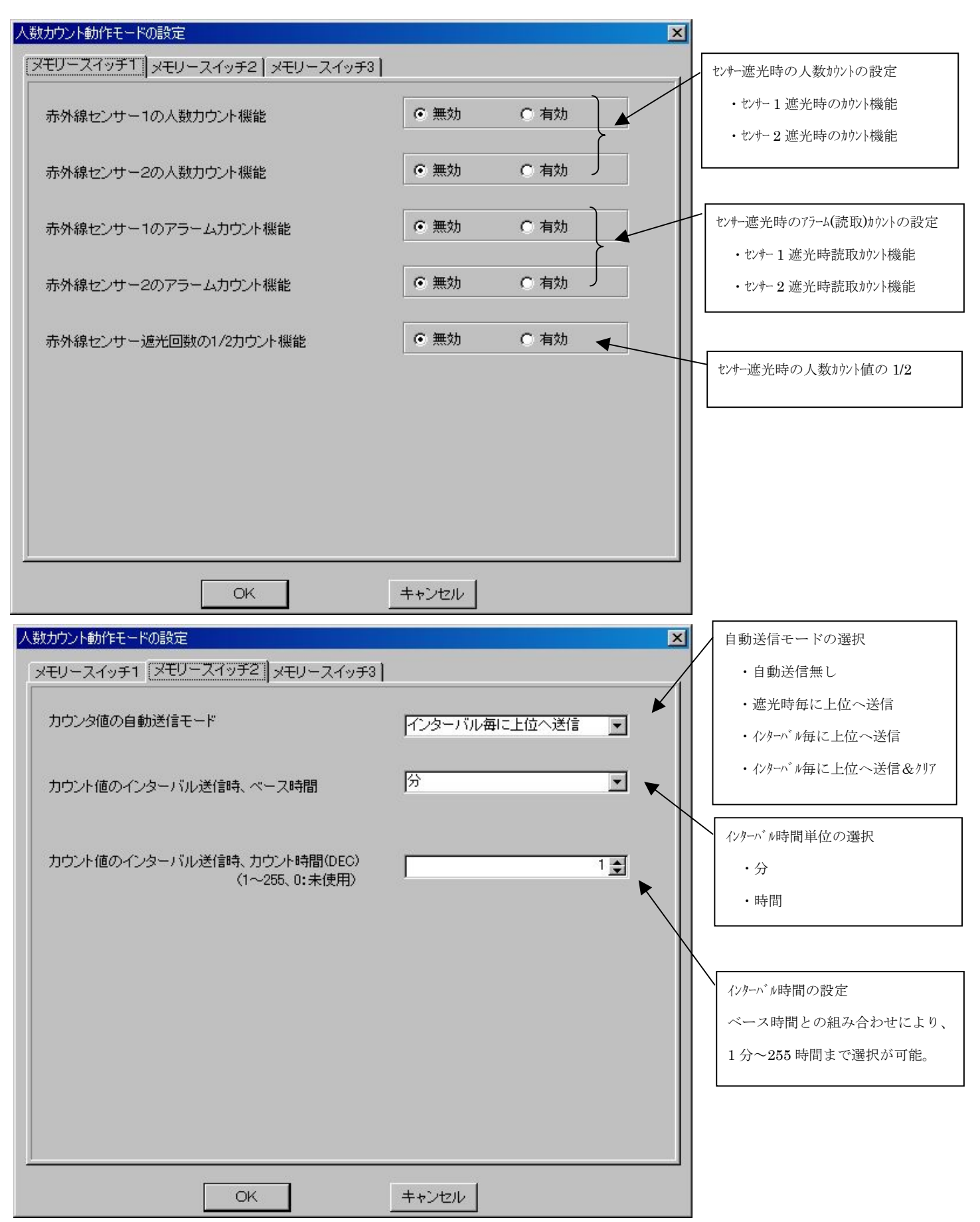

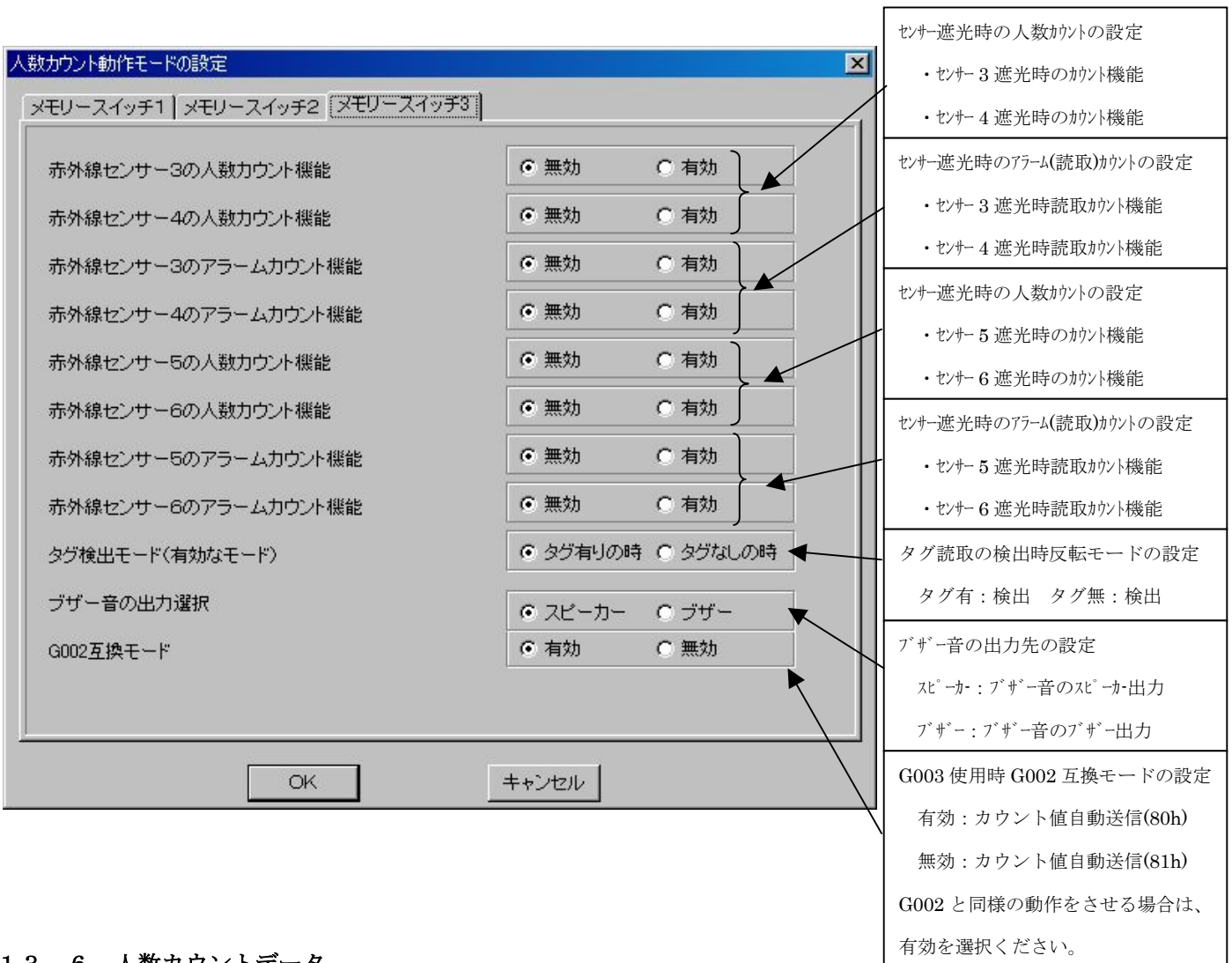

### 13.6 人数カウントデータ

センサー遮光時の人数カウント値及びアラーム(読取)カウント値を任意の値へ設定する時に使用します。 カウント値のクリアは「0」を設定することで行ってください。

また、ゲートの電源が OFF されるとカウントはクリアされます。

| ◆ 人数カウントデータ        |       |
|--------------------|-------|
| G002               |       |
|                    |       |
| 赤外線センサー1の人数カウント値   |       |
| 赤外線センサー2の人数カウント値   |       |
| 赤外線センサー1のアラームカウント値 |       |
| 赤外線センサー2のアラームカウント値 |       |
|                    |       |
|                    |       |
|                    |       |
|                    | Close |

### 13.7 人数カウントのタイミングのリセット

カウント値をインターバル毎に送信する場合、時間の同期合わせ(リセット)を行う時に使用します。

### 13.8 人数カウントダイアログ

人数カウントの状況をイメージする為、リアルタイムなカウント値を表示する時に使用します。

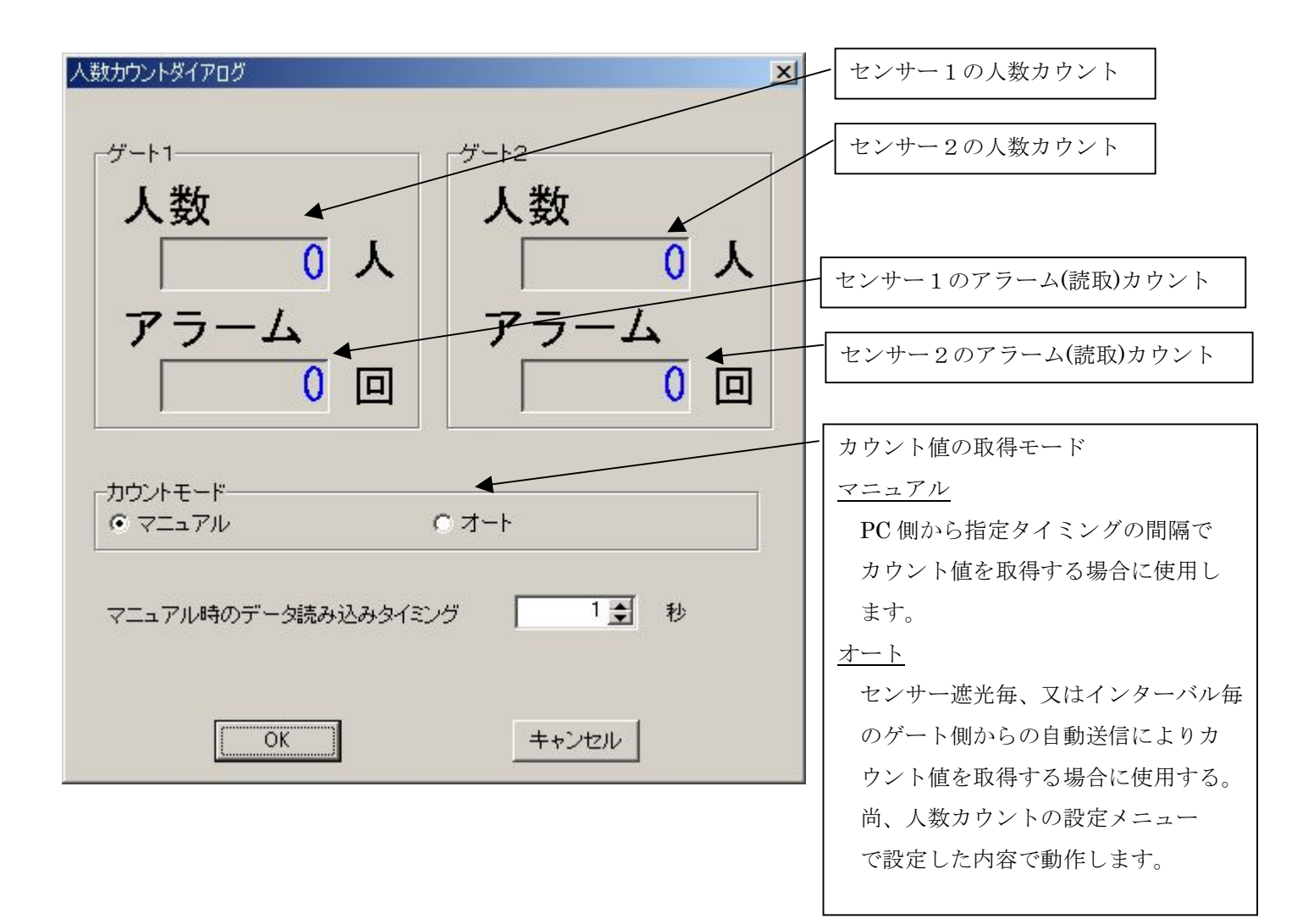

### 13.9 表示&出力状態(G003用)

| ◆ TR3シリーズ デモプログラム<br>ファイル(F) 汎用コマンド(M) ISO15693コマンドΦ my-dコマンド(M) カスタムコマンド(Φ) ボート用コマンド(M) I                                               | COUS用コマンド(G)                          |
|----------------------------------------------------------------------------------------------------|---------------------------------------|
| 設定(Z) ヘルブ(H)                                                                                                    | 表示&出力状態(W)<br>カウント値(X)<br>電子ボリューム値(Y) |
| 受信データ ロク<br>102 00 47 01 07 03 54 0D<br>RX:02 00 30 0D 07 00 00 00 00 00 00 00 00 00 00 03 49 0D                                         | G003 ROM/バージョン(G)<br>G003 機種名取得(0)    |
| RX:02 00 30 0D 07 00 00 00 00 00 00 00 00 00 00 00 03 49 0D                                                                              | 人数カウントダイアログ(Z)                        |
| GateRmcountvaluCmd:<br>102 00 47 01 07 03 54 0D<br>RX:02 00 30 0D 07 00 00 00 00 00 00 00 00 00 00 00 03 49 0D<br>GateRmcountvaluCmd:    |                                       |
| 02 00 47 01 07 03 54 0D<br>RX:02 00 30 0D 07 00 00 00 00 00 00 00 00 00 00 00 03 49 0D<br>GateRmccuntvaluCmd:<br>20 00 47 01 07 02 54 0D |                                       |
| 22.00 47 01 07 03 47 00<br>Rx:02 03 00 D 77 00 00 00 00 00 00 00 00 00 00 00 03 49 0D<br>GateRmccuntyaluCmd:                             |                                       |
| 02:00 47 01 07 03 34 00<br>RX:02:00 30 0D 07 00 00 00 00 00 00 00 00 00 00 00 03 49 0D<br>GateRmcountvaluCmd:                            |                                       |
| 02:00:47:01:07:03:54:00<br>RX:02:00:30:0D:07:00:00:00:00:00:00:00:00:00:00:00:03:49:0D<br>GateRmcountvaluCmd:                            |                                       |
| 02:00:47:01:07:03:54:00<br>RX:02:00:30:0D:07:00:00:00:00:00:00:00:00:00:00:03:49:0D<br>GateRmccuntvaluCmd:                               |                                       |
| D2 00 47 01 07 03 34 00<br>Rx:02 00 30 0D 07 00 00 00 00 00 00 00 00 00 00 00 03 49 0D<br>GateGetDispOutStateCmd2:                       |                                       |
| 12:00:47:01:08:03:55:00<br>RX:02:00:30:04:08:00:10:00:03:51:0D<br>OK:GateGetDispOutStateCmd                                              |                                       |
|                                                                                                    |                                       |

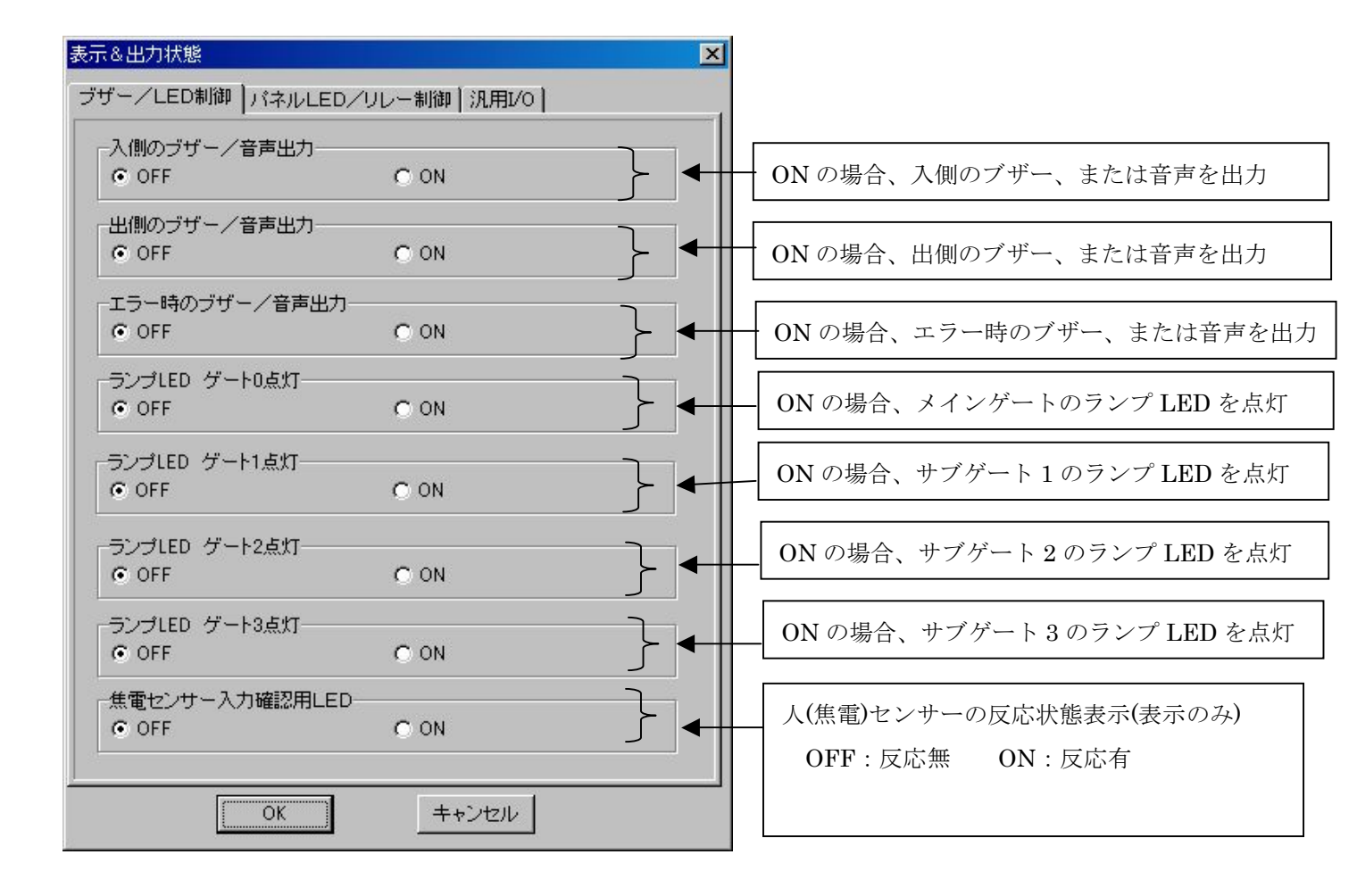

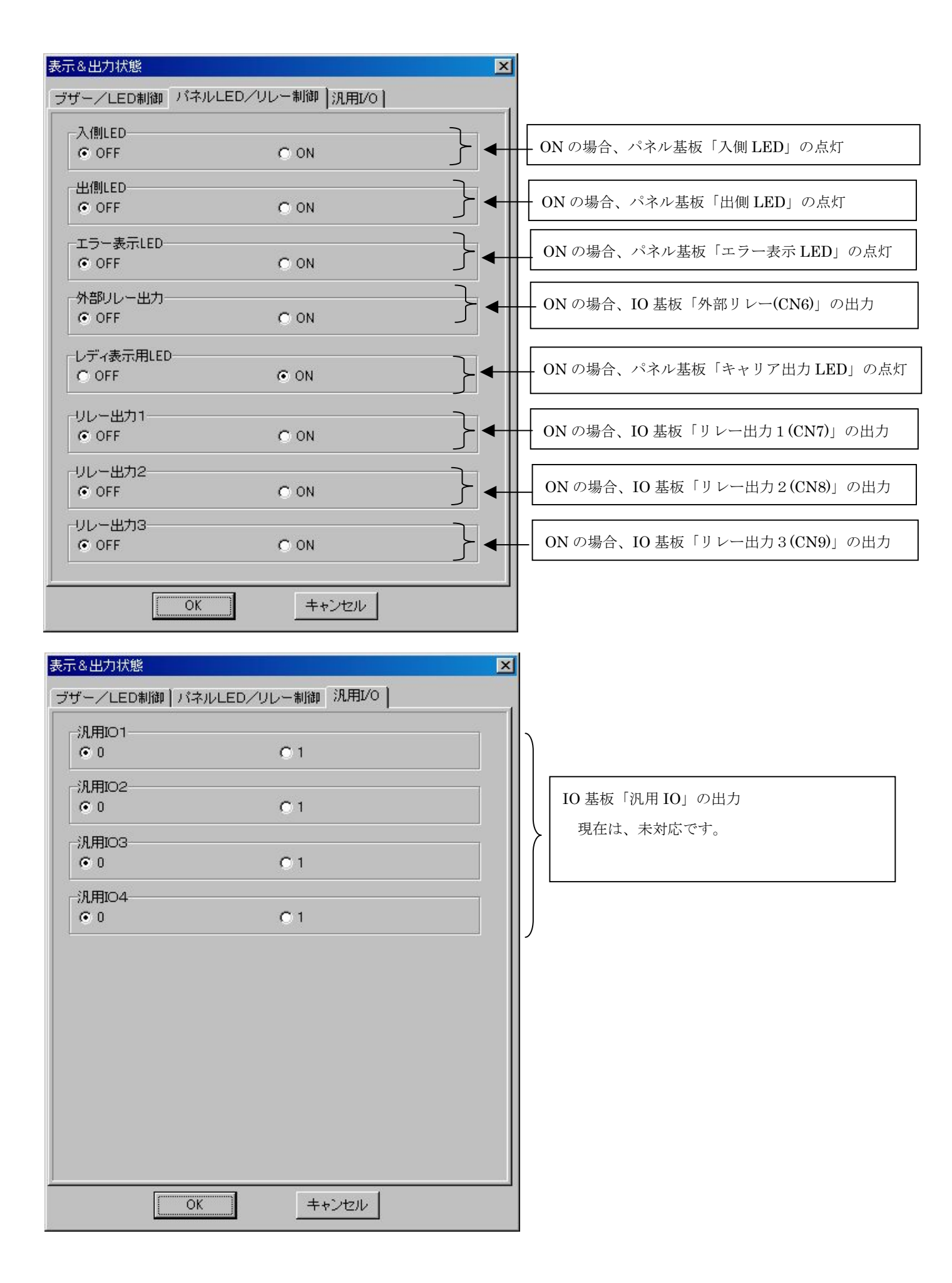

### 13.10 カウント値 (G003 用)

センサー遮光時の人数カウント値及びアラーム(読取)カウント値を任意の値へ設定する時に使用します。 カウント値のクリアは「0」を設定することで行ってください。

また、ゲートの電源が OFF されるとカウントはクリアされます。

| ◆ 人数カウントデータ        |       |
|--------------------|-------|
| G003               |       |
| 赤外線センサー1の人類カウンル値   | 0 🖨   |
| 赤外線センサー2の人数カウント値   |       |
| 赤外線センサー1のアラームカウント値 |       |
| 赤外線センサー2のアラームカウント値 |       |
| 赤外線センサー3の人数カウント値   |       |
| 赤外線センサー4の人数カウント値   |       |
| 赤外線センサー3のアラームカウント値 |       |
| 赤外線センサー4のアラームカウント値 | 0     |
| 赤外線センサー5の人数カウント値   |       |
| 赤外線センサー6の人数カウント値   |       |
| 赤外線センサー5のアラームカウント値 |       |
| 赤外線センサー6のアラームカウント値 | 0     |
|                    | Close |
|                    |       |

### 13.11 電子ボリューム値(G003用)

音声出力の音量を変更します。

|                                     | 上位側からスピーカーの音量を変更する場合に使用しま  |  |  |
|-------------------------------------|----------------------------|--|--|
| 電子ボリューム値                            | す。再度、電源を ON した場合にも有効となります。 |  |  |
| 電子ボリューム値(0:OFF, 8:Max)[書き込みは、内部EEPR | 0: OFF                     |  |  |
| 1                                   | 1 : 音量(小)~8 : 音量(大)        |  |  |
|                                     | ※使用条件                      |  |  |
| OK キャンセル                            | メインアンテナのパネル基板のボリュームによって動   |  |  |
|                                     | 作モードが異なります。                |  |  |
|                                     | 0~8:パネル基板のボリューム値そのものが音量とし  |  |  |
|                                     | て有効となります。                  |  |  |
|                                     | 9~F:上位側からの上記設定値が音量として有効とな  |  |  |
|                                     | ります。                       |  |  |
|                                     |                            |  |  |
|                                     |                            |  |  |

Г

### 13.12 GOO3 ROMバージョン (GOO3 用)

G003のファームのバージョンを取得します。

13.13 G003 機種名取得(G003 用)

G003 機種名を取得します。

### 13.14 人数カウントダイアログ (G003 用)

人数カウントの状況をイメージする為、リアルタイムなカウント値を表示する時に使用します。

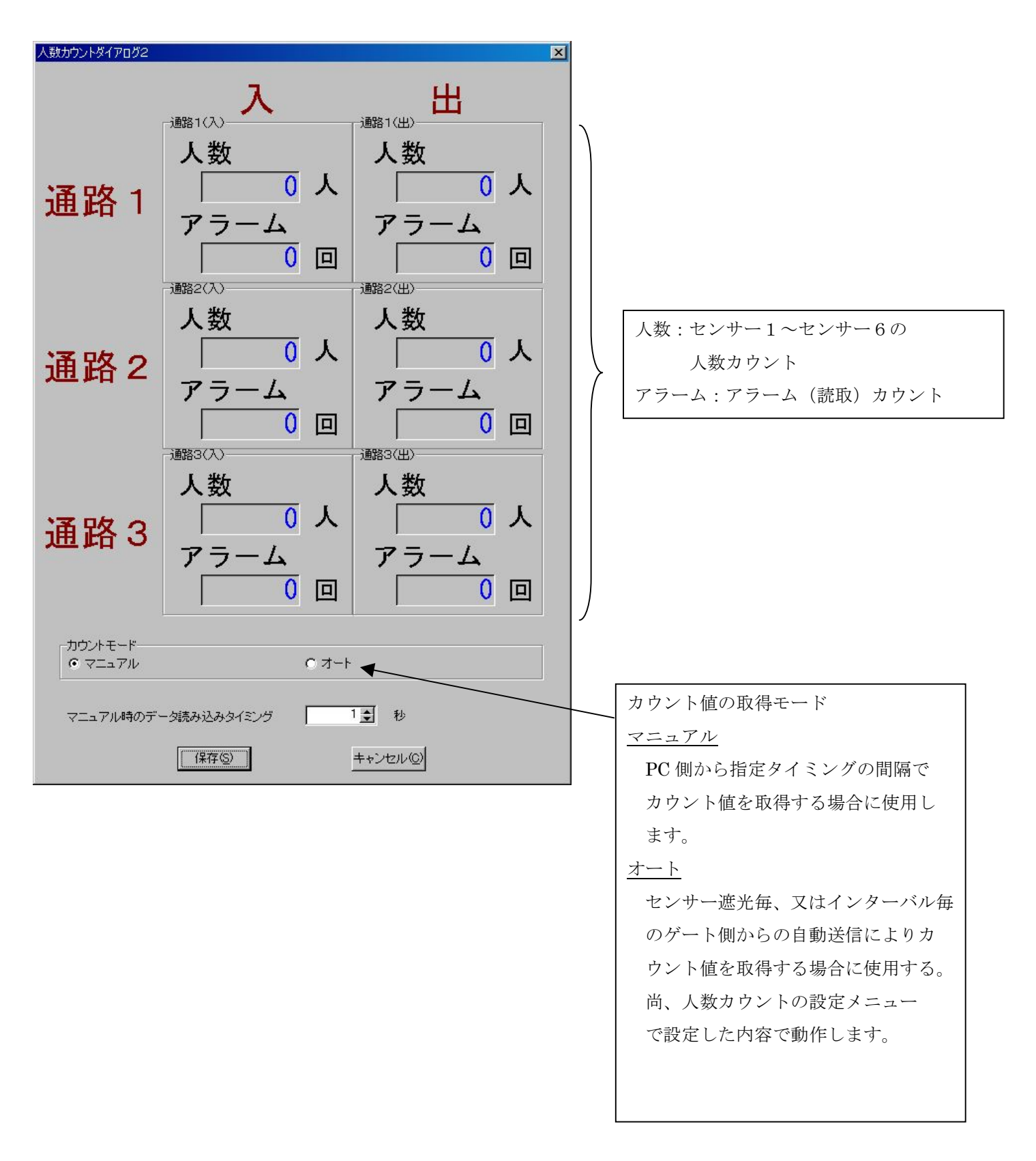

変更履歴

| ΤR | 3 | シ | リー | ズデモ | ソフ | ト取扱い | 、説明書 |
|----|---|---|----|-----|----|------|------|
|----|---|---|----|-----|----|------|------|

| バージョンNo | 日付           | 内容                                     |
|---------|--------------|----------------------------------------|
| 1.00    | 2002/ 08/ 23 | 初版                                     |
| 1.01    | 2003/ 10/ 20 | 追加修正                                   |
| 1.02    | 2004/ 10/ 28 | 追加修正                                   |
|         |              | ・アンテナ切替え機能の追加                          |
|         |              | ・EASの設定機能の追加                           |
|         |              |                                        |
| 1.03    | 2005/ 01/ 20 | 追加修正                                   |
|         |              | ・通信インターフェース ボーレート 38400bps 追加          |
|         |              | (ROM バージョン 1.21 以降のみ対応)                |
|         |              | ・I/0 ポートの設定機能の追加                       |
|         |              | ・RS485 I/F用、R/W ID値の設定機能の追加            |
|         |              |                                        |
| 1.04    | 2005/ 03/ 01 | 図 更新                                   |
|         |              | ・[5]-(16)S6700の制御モードの設定ダイアログ           |
| 1.05    | 2005/ 04/ 01 | 商標に関する注意書き追加                           |
| 1.10    | 2006/ 10/ 05 | 追加修正                                   |
|         |              | ・TR3Demo2,TR3Gate1,TR3Lanc2の共通説明書に仕様変更 |
|         |              | ・通信インターフェース USB、LAN、CF についての説明追加       |
|         |              | ・メニュー項目にある、すべての機能の説明を追加                |
| 1.11    | 2008/04/17   | 追加修正                                   |
|         |              | ・TR3Gate1の更新                           |

タカヤ株式会社 RF事業推進部

[URL] http://www.takaya.co.jp/

[Mail] rfid@takaya.co.jp

仕様及び外観は、改良のため予告なく変更する場合がありますので、あらかじめご了承ください。